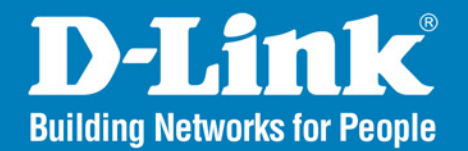

DWL-7700AP Release 3.21

# **Outdoor AP/Bridge**

Wireless A/G Outdoor AP/Bridge

# User Manual

# **Business Class Networking**

# **Table of Contents**

| Product Overview1                         |
|-------------------------------------------|
| Package Contents1                         |
| System Requirements1                      |
| Introduction2                             |
| Features and Benefits4                    |
| Wireless Basics5                          |
| Standards-based Technology7               |
| Installation Considerations8              |
| Three Operational Modes9                  |
| Getting Started10                         |
| Connecting PoE (Power over Ethernet)12    |
| Using the Configuration Menu              |
| Configuration > Save and Activate14       |
| Home > Basic Settings > Wireless          |
| Access Point15                            |
| Open System/WEP17                         |
| WPA/WPA2-Personal WPA-Auto-Personal       |
| WPA/WPA2-Enterprise WPA-Auto-Enterprise19 |
| 802.1x21                                  |
| WDS with AP22                             |
| Open System / WEP24                       |
| WPA/WPA2-Personal / WPA-Auto-Personal25   |
| WDS                                       |
| Open System / WEP28                       |
| WPA/WPA2-Personal / WPA-Auto-Personal     |
| Wireless Modes                            |
| LAN > Static                              |
| LAN > Dynamic32                           |
| Home > Advanced Settings > Performance    |
| AP Grouping                               |
| Multi-SSID                                |
| Rogue AP                                  |
| DHCP Server > Dynamic Pool Settings40     |
| DHCP Server > Static Pool Settings        |

| DHCP Server > Current IP List          | 44 |
|----------------------------------------|----|
| Filters > Wireless MAC ACL             | 45 |
| Filters > Wireless IP ACL              | 46 |
| WLAN Partition                         | 47 |
| Status > Device Information            | 48 |
| Indication                             | 49 |
| Client Information                     | 50 |
| WDS Information                        | 51 |
| WLAN 802.11A Traffic Statistics        | 52 |
| WLAN 802.11G Traffic Statistics        | 53 |
| Log > View Log                         | 54 |
| Log Settings                           | 55 |
| Tool > Administrator Settings          | 56 |
| Firmware and SSL Certification Upload  | 58 |
| Configuration File Upload and Download | 59 |
| Cfg File > Choose file                 | 60 |
| SNTP                                   | 61 |
| System > System Settings               | 62 |
| Using the Console Port                 | 63 |
| Troubleshooting                        | 66 |
| High Gain External Antenna (Optional)  | 72 |
| Technical Specifications               | 73 |
| Contacting Technical Support           | 75 |
| Warranty                               | 76 |
| Registration                           | 82 |
|                                        |    |

## **Package Contents**

- D-Link DWL-7700AP Access Point and 2 Antennas
- Power Adapter and Cable
- 3 Ground Wires and
- 2 Surge Arrestors
- Wall Mounting Kit
- Pole Mounting Kit
- Power over Ethernet Base Unit
- RF Jumper Cable
- 8 Screws and Rubber Ring

**Note:** Using a power supply with a different voltage than the one included with the DWL-7700AP will cause damage and void the warranty for this product.

If any of the above items are missing, please contact your reseller.

## **System Requirements**

• Computers with Windows<sup>®</sup>, Macintosh, or Linux-based operating systems with an installed Ethernet Adapter

1

Internet Explorer version 7.0 or Firefox version 3.0 and above

### Introduction

At up to fifteen times the speed\* of previous wireless devices you can work faster and more efficiently, increasing productivity. With the DWL-7700AP, bandwidth-intensive applications like graphics or multimedia will benefit significantly because large files are able to move across the network quickly.

Inclusion of all three standards (802.11a; 802.11b; 802.11g) means that the DWL-7700AP is versatile enough to allow connection to almost any 802.11 network or device.

The DWL-7700AP is capable of operating in one of 3 different modes to meet your wireless networking needs. The DWL-7700AP can operate as an access point, or in WDS (Wireless Distribution System) with AP, or in WDS mode.

Use less wiring, enjoy increased flexibility, save time and money with PoE (Power over Ethernet). With PoE, the DWL-7700AP shares power and data over the CAT5 cable, making the setup of your network less expensive and more convenient.

An ideal solution for quickly creating and extending a wireless local area network (WLAN) in offices or other workplaces, trade shows and special events, the DWL-7700AP provides data transfers at up to 54Mbps\* when used with other D-Link Air Premier<sup>®</sup> or Air Premier AG<sup>®</sup> products (The 802.11g standard is backwards compatible with 802.11b devices).

WPA is offered in two flavors: Enterprise (used for corporations), and Personal (used for home users).

WPA-Personal and WPA2-Personal is directed at home users who do not have the server based equipment required for user authentication. The method of authentication is similar to WEP because you define a "Pre-Shared Key" on the wireless router/AP. Once the pre-shared key is confirmed and satisfied on both the client and access point, then access is granted. The encryption method used is referred to as the Temporal Key Integrity Protocol (TKIP), which offers per-packet dynamic hashing. It also includes an integrity checking feature which ensures that the packets were not tampered with during wireless transmission. WPA2-Personal is far superior to WPA-Personal, because

the encryption of data is upgraded with the Advanced Encryption Standard (AES).

WPA-Enterprise and WPA2-Enterprise is ideal for businesses that have existing security infrastructures in place. Management and security implementation can now be centralized on a server participating on the network. Utilizing 802.1x with a RADIUS (Remote Authentication Dial-in User Service) server, a network administrator can define a list of authorized users who can access the wireless LAN. When attempting to access a wireless LAN with either WPA-Enterprise or WPA2-Enterprise configured, the new client will be challenged with a username and password. If the new client is authorized by the administration, and enters the correct username and password, then access is granted. In a scenario where an employee leaves the company, the network administrator can remove the employee from the authorized list and not have to worry about the network being compromised by a former employee. WPA2-Enterprise is far superior to WPA-Enterprise, because the encryption of data is upgraded with the Advanced Encryption Standard (AES).

802.1x: Authentication which is a first line of defense against intrusion. In the authentication process, the Authentication Server verifies the identity of the client attempting to connect to the network. Unfamiliar clients would be denied access.

EAP (Extensible Authentication Protocol) is available through the Windows XP Operating System. You will need to use the same type of EAP protocol on all the devices in your network when using the 802.1x feature.

### **Features and Benefits**

- 3 Different Operation Modes Capable of operating in one of three different operation modes to meet your wireless networking requirements: Access Point; WDS with AP; or WDS.
- Easy Installation with PoE (Power over Ethernet).
- Faster wireless networking speeds up to 54Mbps\*.
- Compatible with 802.11a, 802.11b and 802.11g Devices that is fully compatible with the IEEE 802.11a, 802.11b and 802.11g standards, the DWL-7700AP can connect with existing 802.11b-, 802.11g- or 802.11a-compliant wireless network adapter cards.
- Compatible with the 802.11b standard to provide a wireless data rate of up to 11Mbps that means you can migrate your system to the 802.11g standard on your own schedule without sacrificing connectivity.
- Better security with WPA The DWL-7700AP can securely connect wireless clients on the network using WPA (Wi-Fi Protected Access) providing a much higher level of security for your data and communications than has previously been available.
- AP Manager II software The real-time display of the network's topology and AP's information makes network configuration and management quick and simple.
- SNMP for Management The DWL-7700AP is not just fast but it also supports SNMP v.3 for a better network management. Superior wireless AP manager software is bundled with the DWL-7700AP for network configuration and firmware upgrade. Systems administrators can also setup the DWL-7700AP easily with the Web-based configuration. A D-Link D-View module will be downloadable for network administration and real-time network traffic monitoring with D-Link D-View software.
- Utilizes OFDM technology (Orthogonal Frequency Division Multiplexing).
- Operates in the 2.4GHz frequency range for 802.11b and 802.11g networks, and in the 5.725 to 5.825GHz frequency range for an 802.11a network.
- Web-based interface for managing and configuring.

# **Wireless Basics**

D-Link wireless products are based on industry standards to provide easy-to-use and compatible high-speed wireless connectivity within your home, business or public access wireless networks. D-Link wireless products will allow you to access the data you want, when and where you want it. You will be able to enjoy the freedom that wireless networking brings.

A Wireless Local Area Network (WLAN) is a computer network that transmits and receives data with radio signals instead of wires. WLANs are used increasingly in both home and office environments, and public areas such as airports, coffee shops and universities. Innovative ways to utilize WLAN technology are helping people to work and communicate more efficiently. Increased mobility and the absence of cabling and other fixed infrastructure have proven to be beneficial for many users.

Wireless users can use the same applications they use on a wired network. Wireless adapter cards used on laptop and desktop systems support the same protocols as Ethernet adapter cards.

People use WLAN technology for many different purposes:

**Mobility** - Productivity increases when people have access to data in any location within the operating range of the WLAN. Management decisions based on real-time information can significantly improve worker efficiency.

Low Implementation Costs - WLANs are easy to set up, manage, change and relocate. Networks that frequently change can benefit from WLANs ease of implementation. WLANs can operate in locations where installation of wiring may be impractical.

**Installation and Network Expansion** - Installing a WLAN system can be fast and easy and can eliminate the need to pull cable through walls and ceilings. Wireless technology allows the network to go where wires cannot go - even outside the home or office.

**Inexpensive Solution** - Wireless network devices are as competitively priced as conventional Ethernet network devices. The DWL-7700AP saves money by providing multi-functionality, configurable in one of three different modes. **Scalability -** WLANs can be configured in a variety of ways to meet the needs of specific applications and installations. Configurations are easily changed and range from Peer-to-Peer networks suitable for a small number of users to larger Infrastructure networks to accommodate hundreds or thousands of users, depending on the number of wireless devices deployed.

#### Standards-based Technology

The DWL-7700AP Wireless Access Point utilizes the 802.11a, 802.11b and the 802.11g standards.

The IEEE 802.11g standard is an extension of the 802.11b standard. It increases the maximum wireless signal rate of up to 54Mbps\* within the 2.4GHz band, utilizing OFDM technology.

This means that in most environments, within the specified range of this device, you will be able to transfer large files quickly or even watch a movie in MPEG format over your network without noticeable delays. This technology works by transmitting high-speed digital data over a radio wave utilizing OFDM (Orthogonal Frequency Division Multiplexing) technology. OFDM works by splitting the radio signal into multiple smaller sub-signals that are then transmitted simultaneously at different frequencies to the receiver. OFDM reduces the amount of crosstalk (interference) in signal transmissions.

The D-Link DWL-7700AP will automatically sense the best possible connection speed to ensure the greatest speed and range possible.

The DWL-7700AP offers the most advanced network security features available today, including WPA and WPA2.

In addition to its compatibility with 802.11g and 802.11a devices, the DWL-7700AP is compatible with 802.11b devices. This means that if you have an existing 802.11b network, or a network with a mixture of 802.11g, 802.11a and 802.11b, the devices in that network will be compatible with the DWL-7700AP.

#### **Installation Considerations**

The D-Link Air Premier<sup>®</sup> DWL-7700AP lets you access your network, using a wireless connection, from virtually anywhere within its operating range. Keep in mind, however, that the number, thickness and location of walls, ceilings, or other objects that the wireless signals must pass through, may limit the range. Typical ranges vary depending on the types of materials and background RF (radio frequency) noise in your home or business. The key to maximizing wireless range is to follow these basic guidelines:

- 1. Keep the number of walls and ceilings between the DWL-7700AP and other network devices to a minimum each wall or ceiling can reduce your DWL-7700AP's range from 3-90 feet (1-30 meters.) Position your devices so that the number of walls or ceilings is minimized.
- 2. Be aware of the direct line between network devices. A wall that is 1.5 feet thick (.5 meters), at a 45-degree angle appears to be almost 3 feet (1 meter) thick. At a 2-degree angle it looks over 42 feet (14 meters) thick! Position devices so that the signal will travel straight through a wall or ceiling (instead of at an angle) for better reception.
- **3.** Building materials can impede the wireless signal a solid metal door or aluminum studs may have a negative effect on range. Try to position wireless devices and computers with wireless adapters so that the signal passes through drywall or open doorways and not other materials.
- 4. Keep your product away (at least 3-6 feet or 1-2 meters) from electrical devices or appliances that generate RF noise.

# **Three Operational Modes**

| <b>Operation Mode</b><br>(Only supports 1 mode at a time) | Function                                                                       |
|-----------------------------------------------------------|--------------------------------------------------------------------------------|
| Access Point (AP)                                         | Create a Wireless LAN                                                          |
| WDS with AP                                               | Wireless Connect Multi Networks<br>While Still Functioning as a<br>Wireless AP |
| WDS                                                       | Wireless Connect Multi Networks                                                |
|                                                           |                                                                                |

# **Getting Started**

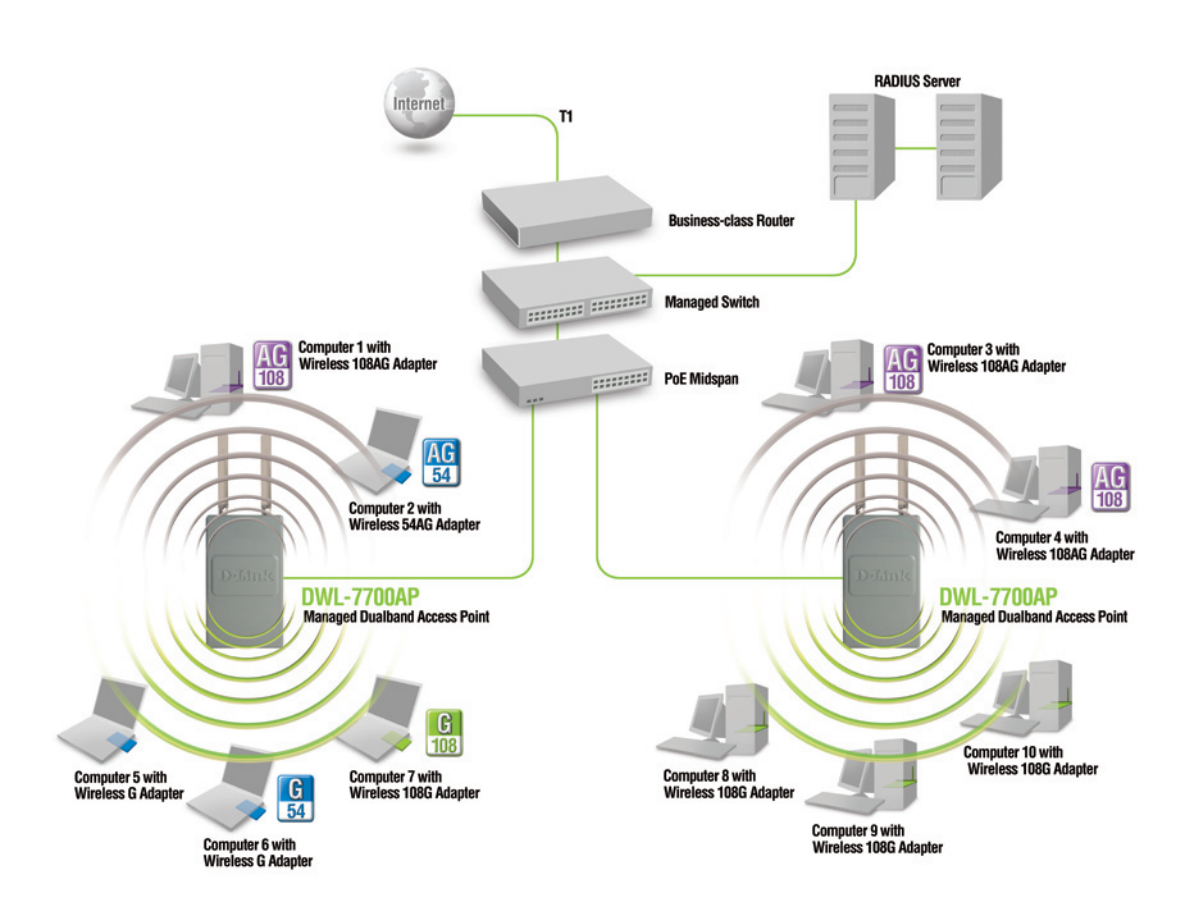

#### Section 2 - Installation

- 1. You will need broadband Internet access.
- 2. Consult with your Cable or DSL provider for proper installation of the modem.
- Connect the Cable or DSL modem to a Router.
   (See the printed Hardware Installation Guide included with your router.)
- 4. Connect the Ethernet Broadband Router to the PoE base unit. (See the printed Hardware Installation Guide included with the DWL-7700AP.)
- Connect the DWL-7700AP to the PoE base unit.
   (See the printed Hardware Installation Guide included with the DWL-7700AP.)
- 6. If you are connecting a desktop computer to your network, install the D-Link DWL-AG530 wireless PCI adapter into an available PCI slot on your desktop computer.
- 7. Install the drivers for the D-Link DWL-AG660 wireless Cardbus adapter into a laptop computer.

#### **Connecting PoE (Power over Ethernet)**

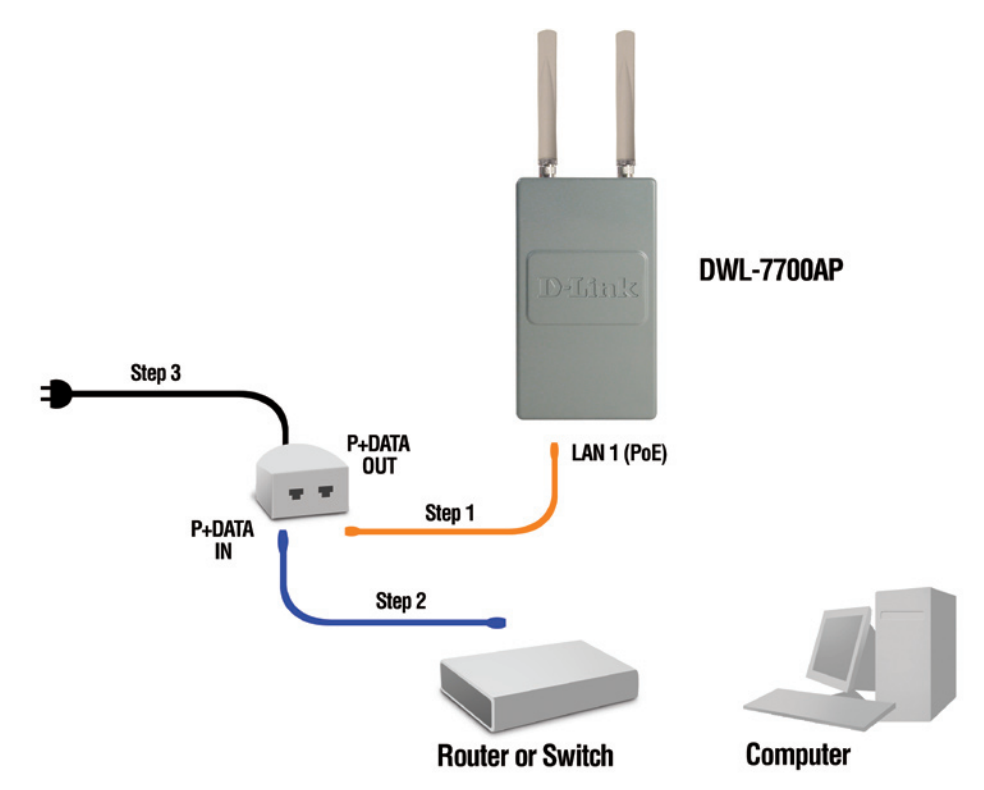

- Step 1 Connect one end of an Ethernet cable (included with your package) to the LAN port on the DWL-7700AP and the other end of the Ethernet cable to the port labeled P+DATA OUT on the PoE base unit.
- Step 2 Connect another Ethernet cable from the P+DATA IN port on the PoE base unit to your router/switch or to a PC.
- **Step 3** Attach the power adapter to the connector on the PoE base unit. Attach the power cord to the power adapter and into an electrical outlet.

# **Using the Configuration Menu**

To configure the DWL-7700AP, use a computer which is connected to the DWL-7700AP with an Ethernet cable (see the Network Layout diagram).

First, disable the Access the Internet using a proxy server function. To disable this function, go to **Control Panel > Internet Options > Connections > LAN Settings** and uncheck the enable box.

Start your web browser program (Internet Explorer, Netscape Navigator).

Type the IP address and http port of the DWL-7700AP in the address field (http://192.168.0.50) and press **Enter**. Make sure that the IP addresses of the DWL-7700AP and your computer are in the same subnet.

After the connection is established, you will see the user identification window as shown.

Note: If you have changed the default IP address assigned to the DWL-7700AP, make sure to enter the correct IP address.

- Type admin in the User Name field
- Leave the Password field blank
- Click OK

**Note:** If you have changed the password, make sure to enter the correct password.

| 🐔 Mi  | Microsoft Internet Explorer |          |            |       |      |          |   |
|-------|-----------------------------|----------|------------|-------|------|----------|---|
| File  | Edit                        | View     | Favorites  | Tools | Help | )        |   |
| G     | Back                        | • 🕤      | - 🗙        | 2     |      | 🔎 Search | X |
| Addre | ss હ                        | http://1 | 92.168.0.5 | 0/    |      |          |   |

| Connect to 192                        | 168.0.50       | ? 🛛    |
|---------------------------------------|----------------|--------|
|                                       |                |        |
| DWL-7700AP<br>User name:<br>Password: | Remember my pa | ssword |
| _                                     | ОК             | Cancel |

#### **Configuration > Save and Activate**

Clicking **Save and Activate** will save and activate all changes made to the configuration and reboot the system.

Clicking **Discard Changes** will discard all changes made to the configuration.

Apply

Click the **Apply** button to save changes made to the current page. Please note that you still must select Save and Activate under Configuration in order for changes to take effect.

| <b>D-Link</b>     |                                                                        | 802.11A/                                                               | G Outdoor Wireless A | P/Bridge |
|-------------------|------------------------------------------------------------------------|------------------------------------------------------------------------|----------------------|----------|
| 🛊 Home 🥻 Tool 🔻   | 📙 Configuration 👻 🗧                                                    | 🖕 System                                                               | 💋 Logout 🛛 1         | ?) Help  |
| DWL-7700AP        | System Informat                                                        | ion                                                                    |                      |          |
| Advanced Settings | Model Name<br>System Time<br>Up Time<br>Firmware Version<br>IP address | DWL-7700AP<br>Not Available<br>0 day, 0:53:41<br>v3.20<br>192.168.0.50 |                      |          |
|                   |                                                                        |                                                                        |                      |          |

### Home > Basic Settings > Wireless Access Point

| Wireless Band:               | Select either 802.11a or 802.11g.                                                                                                    | N-I in le                                                                      |                                                                                                    |
|------------------------------|----------------------------------------------------------------------------------------------------|--------------------------------------------------------------------------------|----------------------------------------------------------------------------------------------------|
| Mode:                        | Select Access Point from the drop-down menu.                                                                                                    | ∲ Home 🔏 Tool 🗸                                                                | Config                                                                                                    |
| SSID:<br>SSID Broadcast:     | Service Set Identifier (SSID) is the name designated<br>for a specific wireless local area network (WLAN).<br>The SSID factory default setting is dlink. The SSID<br>can be easily changed to connect to an existing<br>wireless network or to establish a new wireless<br>network.<br>Select <b>Enable</b> or <b>Disable SSID</b> broadcast.<br>Enabling this feature broadcasts the SSID across<br>the network. Disabling this feature will make the<br>SSID invisible. | DWL-7700AP<br>Basic Settings<br>Wireless<br>LAN<br>Advanced Settings<br>Status | Wireless<br>Mode<br>Wireless<br>SSID Bro<br>Channel<br>Authenticc<br>Key Se<br>Encrypti<br>Key Typ<br>Valid Ke<br>First Key |
| Channel:<br>Badio Frequency: | <b>Auto Channel Scan</b> is selected by default. All devices on the network must share the same channel.                                                                                                    |                                                                                | Second<br>Third Ke<br>Fourth K                                                                                              |
| taato i requeitey.           | The radio frequency will vary depending on the wireless channel that is chosen.                                                                                                    |                                                                                |                                                                                                    |

| DWL-7700AP                                                       | Wireless Settings                                                                                                    |                                                                                                    |
|------------------------------------------------------------------|----------------------------------------------------------------------------------------------------|----------------------------------------------------------------------------------------------------|
| Basic Settings<br>Wireless<br>LAN<br>Advanced Settings<br>Status | Wireless Band         Mode         Wireless Network Name (SSID)         SSID Broadcast         Channel         Authentication         Key Settings         Encryption         Encryption         Valid Key         First Key         Second Key         Fourth Key | IEEE 802.11a  Access Point  Access Point  Idlink Enable  State State Sta |

802.11A/G Outdoor Wireless AP/Bridg

| Auto Channel<br>Scan: | Select Enable or Disable. Enable this feature to auto-select the channel for best wireless performance.                                                                                                |
|-----------------------|----------------------------------------------------------------------------------------------------|
| Authentication:       | Select <b>Open System</b> to communicate the key across the network.                                                                                                    |
|                       | Select Shared Key to limit communication to only those devices that share the same WEP settings.                                                                                                    |
|                       | Select Open System/Shared Key to allow either form of data encryption.                                                                                                    |
|                       | Select 802.1x to verify the identity of would-be clients in conjunction with a RADIUS server.                                                                                                    |
|                       | Select WPA-Enterprise to secure your network with the inclusion of a RADIUS server.                                                                                                    |
|                       | Select <b>WPA-Personal</b> to secure your network using a password and dynamic key changes (No RADIUS server required).                                                                                |
|                       | Select <b>WPA2-Enterprise</b> to secure your network with the inclusion of a RADIUS server and upgrade the encryption of data with the Advanced Encryption Standard (AES).                             |
|                       | Select <b>WPA2-Personal</b> to secure your network using a password and dynamic key changes. No RADIUS server required and encryption of data is upgraded with the Advanced Encryption Standard (AES). |
|                       | Select WPA-Auto-Enterprise to allow the client to either use WPA-Enterprise or WPA2-Enterprise.                                                                                                    |
|                       | Select WPA-Auto-Personal to allow the client to either use WPA-Personal or WPA2-Personal.                                                                                                    |
|                       |                                                                                                    |
|                       |                                                                                                    |
|                       |                                                                                                    |
|                       |                                                                                                    |
|                       |                                                                                                    |

#### **Open System/WEP**

| Encryption:                         | Select <b>Enabled</b> to enable WEP encryption.          |
|-------------------------------------|----------------------------------------------------------|
| Key Type:                           | Select <b>HEX</b> or <b>ASCII</b> .                      |
| Key Size:<br>Valid Kev <sup>.</sup> | Select 64-bit, 128-bit, or 152-bit.                      |
| First through<br>Fourth keys:       | Select the 1st through the 4th key to be the active key. |

| D-Link                                                     |                            |           | 802.11/           | A/G Outdoo   | or Wireless | AP/Bridge |
|------------------------------------------------------------|----------------------------|-----------|-------------------|--------------|-------------|-----------|
| 🛕 Home 🏾 🌋 Tool 👻                                          | 📙 Configuration 👻          | 💛 Syst    | em                |              | 💋 Logout    | 🕐 Help    |
| DWL-7700AP<br>Basic Settings                               | Wireless Sett              | ings      |                   |              |             |           |
| Handran LAN<br>Harring Advanced Settings<br>Harring Status | Wireless Band<br>Mode      |           | Access Point -    |              |             |           |
|                                                            | Wireless Network Na        | me (SSID) | dlink             |              |             |           |
|                                                            | SSID Broadcast             |           | Enable 🔻          |              |             |           |
|                                                            | Channel                    |           | 149 🔻 5.745 GHz 🔍 | Auto Channel | Scan        |           |
|                                                            | Authentication             |           | Open System       | •            |             |           |
|                                                            | Key Settings<br>Encryption | Oisable   | Enable            |              |             |           |
|                                                            | Кеу Туре                   | HEX -     | Key Size          | 64 Bits 🔻    | ,           |           |
|                                                            | Valid Key                  | First -   | ·                 |              |             |           |
|                                                            | First Key                  | •••••     | 0                 |              |             |           |
|                                                            | Second Key                 | •••••     | 0                 |              |             |           |
|                                                            | Third Key                  | •••••     | 0                 |              |             |           |
|                                                            | Fourth Key                 | •••••     | 0                 |              |             |           |
|                                                            |                            |           |                   |              | $\subset$   | Apply     |
|                                                            |                            |           |                   |              |             |           |
|                                                            |                            |           |                   |              |             |           |
|                                                            |                            |           |                   |              |             |           |

#### WPA/WPA2-Personal WPA-Auto-Personal

| Cipher Type:                  | When you select WPA-Personal, WPA2-Personal, or WPA-Auto-Personal, you must select AES, AUTO, or TKIP from the pull-down menu.                                                                                                    | D-Link                                                                         | 802.11A/G Outdoor Wireless AP/Bridge                                                                                                    |
|-------------------------------|----------------------------------------------------------------------------------------------------|--------------------------------------------------------------------------------|----------------------------------------------------------------------------------------------------|
| Group Key<br>Update Interval: | Select the interval during which the group key will be valid. The default value of 1800 is recommended.                                                                                                    | DWL-7700AP<br>Basic Settings<br>Vireless<br>LAN<br>Advanced Settings<br>Status | Wireless Settings         Wireless Band       IEEE 802.11a •         Mode       Access Point •         Wireless Network Name (SSID)       dlink         SSID Broadcast       Enable • |
| PassPhrase:                   | Enter a passphrase. The passphrase is an alpha-numeric password between 8 and 63 characters long. The password can include symbols (!?*&_) and spaces. Make sure you enter this key exactly the same on all other wireless clients. |                                                                                | Channel 149 5.745 GHz V Auto Channel Scan<br>Authentication WPA-Personal V<br>PassPhrase Settings<br>Cipher Type AUTO Group Key Update Interval 1800 Sec<br>PassPhrase Auto Apply     |

#### WPA/WPA2-Enterprise WPA-Auto-Enterprise

| Cipher Type:                  | When you select WPA-Enterprise, WPA2-Enterprise or WPA-Auto-Enterprise, you must select AES, AUTO,                                           | D-Link <sup>®</sup>                              |                                                                         | 802.11A/G Outdoor Wireless AP/Bridge                    |
|-------------------------------|----------------------------------------------------------------------------------------------------|--------------------------------------------------|-------------------------------------------------------------------------|---------------------------------------------------------|
| Oreun Key Undete              | or TKIP from the pull-down menu.                                                                                                    | Home Tool  Home DWL-7700AP  Gradient Settings    | Configuration  System  Wireless Settings                                | em 🔗 Logout 👘 Help                                      |
| Group Key Update<br>Interval: | Select the interval during which the group key will be valid. 1800 is the recommended value. A lower interval may reduce transfer data rate. | Hireless<br>An<br>Advanced Settings<br>⊕ Gatatus | Wireless Band<br>Mode<br>Wireless Network Name (SSID)<br>SSID Broadcast | IEEE 802.11a<br>Access Point<br>dlink<br>Enable         |
| RADIUS Server:                | Enter the IP address of the RADIUS server.                                                                                                   |                                                  | Channel<br>Authentication<br>RADIUS Server Settings                     | 149 v 5.745 GHz 🛛 Auto Channel Scan<br>WPA-Enterprise v |
|                               |                                                                                                    |                                                  | Cipher Type AUTO   Primary radius server setting                        | Group Key Update Interval 1800 Sec                      |

| ome  🀒 Tool 🔻 🗌           | 🚽 Configuration 🔻            | 🏐 Syster       | n                              | 💋 Logout | 🕐 Help |
|---------------------------|------------------------------|----------------|--------------------------------|----------|--------|
| L-7700AP                  | Wireless Sett                | inas           |                                |          |        |
| asic Settings             |                              |                |                                |          |        |
| LAN                       | Wireless Band                | 1              | EEE 802.11a 🔻                  |          |        |
| dvanced Settings<br>tatus | Mode                         | 4              | ccess Point 🔻                  |          |        |
|                           | Wireless Network Na          | ime (SSID) d   | link                           |          |        |
|                           | SSID Broadcast               | E              | nable 🔻                        |          |        |
|                           | Channel                      |                | 49 🔻 5.745 GHz 🛛 🗹 Auto Chann  | el Scan  |        |
|                           | Authentication               | N              | VPA-Enterprise 🔻               |          |        |
|                           | RADIUS Server Se             | ttings         |                                |          |        |
|                           | Cipher Type                  | AUTO 🔻         | Group Key Update Interval 1800 | Sec      |        |
|                           | Primary radius ser           | ver setting    |                                |          |        |
|                           | RADIUS Server                |                |                                |          |        |
|                           | RADIUS Port                  | 1812           |                                | _        |        |
|                           | RADIUS Secret                |                |                                |          |        |
|                           | Secondary radius s           | erver setting  |                                |          |        |
|                           | RADIUS Mode                  | Disable 👻      |                                |          |        |
|                           | RADIUS Server                |                |                                |          |        |
|                           | RADIUS Port                  | 1812           |                                |          |        |
|                           | RADIUS Secret                |                |                                |          |        |
|                           | Primary accounting           | g server setti | Ig                             |          |        |
|                           | Accounting Mode              | Disable 👻      |                                |          |        |
|                           | Accounting Server            |                |                                |          |        |
|                           | Accounting Port              | 1813           |                                |          |        |
|                           | Secondary account            | ting server se | tting                          |          |        |
|                           | Secondary<br>Accounting Mode | Disable 👻      |                                |          |        |
|                           | Accounting Server            |                |                                |          |        |
|                           | Accounting Port              | 1813           |                                |          |        |
|                           |                              |                |                                | C        | Apply  |
|                           |                              |                |                                |          |        |

| <b>RADIUS Port:</b>   | Enter the RADIUS port.                                       |
|-----------------------|--------------------------------------------------------------|
| <b>RADIUS Secret:</b> | Enter the RADIUS secret.                                     |
| Accounting Mode:      | Select if you want to use a different server for accounting. |
| Accounting Server:    | Enter the IP address of the Accounting server.               |
| Accounting Port:      | Enter the Accounting port (1813 is the default).             |

Note: you can input the secondary RADIUS server and accounting server settings if you have the backup RADIUS and accounting server.

#### 802.1x

| Cipher Type:          | WEP is selected.                                             |
|-----------------------|--------------------------------------------------------------|
| <b>RADIUS Server:</b> | Enter the IP address of the RADIUS server.                   |
| <b>RADIUS Port:</b>   | Enter the RADIUS port.                                       |
| <b>RADIUS Secret:</b> | Enter the RADIUS secret.                                     |
| Accounting Mode:      | Select if you want to use a different server for accounting. |
| Accounting Server:    | Enter the IP address of the Accounting server.               |
| Accounting Port:      | Enter the Accounting port (1813 is the default).             |

Note: you can input the secondary RADIUS server and accounting server settings if you have the backup RADIUS and accounting server.

| D-Link            |                                                                                                    |                                                                                 | 802                                                                                                    | 2.11A/G O                                                      | utdoor Wirele | ess AP/Bridge |
|-------------------|----------------------------------------------------------------------------------------------------|---------------------------------------------------------------------------------|----------------------------------------------------------------------------------------------------|----------------------------------------------------------------|---------------|---------------|
| 🛊 Home 🤺 Tool 👻   | 📙 Configuration 👻                                                                                                    | 💛 Sys                                                                           | tem                                                                                                    |                                                                | 💋 Logoi       | ut 👔 Help     |
| DWL-7700AP        | Wireless Set                                                                                                    | tings                                                                           |                                                                                                    |                                                                |               |               |
| Advanced Settings | Wireless Band<br>Mode<br>Wireless Network Na<br>SSID Broadcast<br>Channel<br>Authentication<br>802.1x Settings<br>Encryption<br>WEP Key Type<br>Valid Key<br>First Key<br>Second Key<br>Third Key<br>Fourth Key<br>Cipher Type<br>Primary radius ser | Disable     Static     HEX     First     were     were     were     ver setting | IEEE 802.11a V<br>Access Point V<br>dlink<br>Enable V<br>149 V 5.745 GHz<br>802.1x<br>© Enable<br>© Dynamic<br>Key Siz | <ul> <li>✓ Auto Ch</li> <li>✓</li> <li>✓</li> <li>✓</li> </ul> | annel Scan    |               |
|                   | RADIUS Server                                                                                                    | 4040                                                                            |                                                                                                    |                                                                |               |               |
|                   | RADIUS Poit                                                                                                    | 1012                                                                            |                                                                                                    |                                                                |               |               |
|                   | Secondary radius                                                                                                    | senver setti                                                                    | 10                                                                                                    |                                                                |               |               |
|                   | Secondary<br>RADIUS Mode                                                                                                    | Disable ·                                                                       | ·                                                                                                    |                                                                |               |               |
|                   | RADIUS Server                                                                                                    |                                                                                 |                                                                                                    |                                                                |               |               |
|                   | RADIUS Port                                                                                                    | 1812                                                                            |                                                                                                    |                                                                |               |               |
|                   | RADIUS Secret                                                                                                    |                                                                                 |                                                                                                    |                                                                |               |               |
|                   | Primary accounting                                                                                                    | g server se                                                                     | tting                                                                                                    |                                                                |               |               |
|                   | Accounting Mode                                                                                                    | Disable •                                                                       | ·                                                                                                    |                                                                |               |               |
|                   | Accounting Server                                                                                                    |                                                                                 |                                                                                                    |                                                                |               |               |
|                   | Accounting Port                                                                                                    | 1813                                                                            |                                                                                                    |                                                                |               |               |
|                   | Secondary account                                                                                                    | ting server                                                                     | setting                                                                                                    |                                                                |               |               |
|                   | Secondary<br>Accounting Mode                                                                                                    | Disable                                                                         | -                                                                                                    |                                                                |               |               |
|                   | Accounting Server                                                                                                    |                                                                                 |                                                                                                    |                                                                |               |               |
|                   | Accounting Port                                                                                                    | 1813                                                                            |                                                                                                    |                                                                |               |               |
|                   |                                                                                                    |                                                                                 |                                                                                                    |                                                                | (             | Apply         |

#### WDS with AP

In WDS with AP mode, the DWL-7700AP wirelessly connects multiple networks, while still functioning as a wireless AP. WDS (Wireless Distribution System) allows access points to communicate with one another wirelessly in a standardized way. It can also simplify the network infrastructure by reducing the amount of cabling required. Basically the access points will act as a client and an access point at the same time.

| Wireless Band:            | Select either IEEE 802.11a or IEEE 802.11g                                                                                                    | D-Link <sup>®</sup>                                                                  | 802.11A/G Outdoor Wireless AP/Bridge                                                                                                    |
|---------------------------|----------------------------------------------------------------------------------------------------|--------------------------------------------------------------------------------------|----------------------------------------------------------------------------------------------------|
| Mode:                     | WDS with AP is selected from the pull-down                                                                                                    | 🕎 Home 🏾 🐒 Tool 👻                                                                    | 📕 Configuration 👻 🐳 System 🛛 💋 Logout 🛛 🕅 Help                                                                                                    |
|                           | menu.                                                                                                    | DWL-7700AP                                                                           | Wireless Settings                                                                                                    |
| SSID:                     | Service Set Identifier (SSID) is the name designated<br>for a specific wireless local area network (WLAN).<br>The SSID factory default setting is dlink. The SSID<br>can be easily changed to connect to an existing<br>wireless network or to establish a new wireless<br>network. | <ul> <li>Wireless</li> <li>LAN</li> <li>Advanced Settings</li> <li>Status</li> </ul> | Wireless Band       IEEE 802.11a v         Mode       WDS with AP v         Wireless Network Name (SSID)       dlink         SSID Broadcast       Enable v         Channel       149 v 5.745 GHz         Auto Channel Scan         WDS with AP<br>Remote AP MAC Address         1.       2.         3.       4. |
| SSID Broadcast:           | Enable or Disable SSID broadcast. Enabling this feature broadcasts the SSID across the network.                                                                                                    |                                                                                      | 5. 6. 7. 8. Site Survey Scan Type CH Signal BSSID Security SSID                                                                                                    |
| Channel:                  | The current channel is displayed here. All devices<br>on the network must share the same channel.<br>(Note: The wireless adapters will automatically<br>scan and match the wireless setting.)                                                                                       |                                                                                      | Authentication Open System                                                                                                    |
| Auto Channel Scan:        | This option is unavailable in WDS with AP mode.                                                                                                    |                                                                                      | Encryption                                                                                                    |
| Remote AP MAC<br>Address: | Enter the MAC addresses of the APs in your network that will serve as bridges to wirelessly connect multiple networks.                                                                                                    |                                                                                      | Third Key Fourth Key                                                                                                    |

| Scan:           | Click <b>Scan</b> to view available APs in your network that will serve as bridges.                                                                                        |
|-----------------|----------------------------------------------------------------------------------------------------|
| Authentication: | Select <b>Open System</b> to communicate the key across the network.                                                                                                    |
|                 | Select Shared Key to limit communication to only those devices that share the same WEP settings.                                                                           |
|                 | Select Open System/Shared Key to allow either form of data encryption.                                                                                                    |
|                 | Select <b>WPA-Personal</b> , <b>WPA2-Personal</b> or <b>WPA-Auto-Personal</b> to secure your network using a password and dynamic key changes (No RADIUS server required). |

Note: WDS is not completely specified in WiFi or IEEE standards. Communication with other vendors access points is not guaranteed.

#### **Open System / WEP**

| Encryption:                   | Select Enabled to enable WEP encryption.                                                        |
|-------------------------------|-------------------------------------------------------------------------------------------------|
| Кеу Туре:                     | Select HEX or ASCII.                                                                            |
| Key Size:                     | Select 64-bit, 128-bit, or 152-bit.                                                             |
| Valid Key:                    | Select the 1st through the 4th key to be the active key.                                        |
| First through<br>Fourth keys: | Input up to four keys for encryption. You will select one of these keys in the valid key field. |
| ا                             |                                                                                                 |

\* Hexadecimal digits consist of the numbers 0-9 and the letters A-F. ASCII (American Standard Code for Information Interchange) is a code for representing English letters as numbers 0-127.

| D-Link            | 802.11AJG                                                                                                    | GOutdoor Wireless AP/Bridge |
|-------------------|----------------------------------------------------------------------------------------------------|-----------------------------|
| 🛕 Home 🏾 🐒 Tool 🔻 | 🔚 Configuration 👻 🐳 System                                                                                                    | 💋 Logout 🛛 🕐 Help           |
| DWL-7700AP        | Wireless Settings                                                                                                    |                             |
| Generation Status | Wireless Band       IEEE 802.11a          Mode       WDS with AP          Wireless Network Name (SSID)       dlink         SSID Broadcast       Enable          Channel       149        6.745 GHz       Aut         WDS with AP       Remote AP MAC Address       3.       5.       6.       7. | o Channel Scan              |
|                   | ← Site Survey<br>Type CH Signal BSSID Security                                                                                                    | Scan<br>SSID                |
|                   | Authentication Open System                                                                                                    |                             |
|                   | Encryption        • Disable       • Enable        Key Type     HEX       Valid Key     First       First Key     ••••••••       Second Key     ••••••••       Third Key     ••••••••       Fourth Key     ••••••••                                                                               | 64 Bits 💌                   |

#### WPA/WPA2-Personal / WPA-Auto-Personal

| Cipher Type:                  | When you select WPA-Personal, WPA2-Personal, or WPA-Auto-Personal you must select AES or AUTO                                                                                                    | D-Link                                                               |                                                                 | 802.11A/G Outdo                                   | or Wireless      | AP/Bridge |
|-------------------------------|----------------------------------------------------------------------------------------------------|----------------------------------------------------------------------|-----------------------------------------------------------------|---------------------------------------------------|------------------|-----------|
|                               | from the pull-down menu.                                                                                                    | 🛕 Home 🏾 🐔 Tool 👻                                                    | 📙 Configuration 🔻 👙 Syst                                        | tem                                               | <u> 2</u> Logout | 🕐 Help    |
| Group Key Update<br>Interval: | Select the interval during which the group key will be valid. The default value of 1800 is recommended.                                                                                                    | DWL-7700AP<br>Basic Settings<br>Wireless<br>LAN<br>Advanced Settings | Wireless Settings<br>Wireless Band<br>Mode                      | IEEE 802.11a ▼<br>WDS with AP ▼                   |                  |           |
|                               |                                                                                                    |                                                                      | Wireless Network Name (SSID)<br>SSID Broadcast<br>Channel       | dlink<br>Enable ▼<br>149 ▼ 5.745 GHz 	Auto Channe | Scan             |           |
| PassPhrase:                   | Enter a passphrase. The passphrase is an alpha-numeric password between 8 and 63 characters long. The password can include symbols (!?*&_) and spaces. Make sure you enter this key exactly the same on all other wireless clients. |                                                                      | WDS with AP<br>Remote AP MAC Address<br>12<br>56<br>Site Survey | 3<br>7<br>BSSID Security                          | 4<br>8<br>SSID   | Scan      |
|                               |                                                                                                    |                                                                      | Authentication<br>PassPhrase Settings                           | WPA-Personal 🔻                                    |                  |           |

Cipher Type

PassPhrase

AUTO 👻

Group Key Update Interval 1800

Sec

Apply

#### WDS

In WDS, the DWL-7700AP wirelessly connects multiple networks, without functioning as a wireless AP.

| Wireless Band:            | Select either IEEE 802.11a or IEEE 802.11g                                                                                                    | D-Link <sup>®</sup>                                         | 802.11A/G Outdoor Wireless AP/Bridge                                                                                                    |
|---------------------------|----------------------------------------------------------------------------------------------------|-------------------------------------------------------------|----------------------------------------------------------------------------------------------------|
| Mode:                     | WDS is selected from the pull-down menu.                                                                                                    | 🔶 Home 🌋 Tool 👻                                             | 💂 Configuration 👻 🤹 System 💋 Logout 👔 Help                                                                                                    |
| SSID Broadcast:           | Service Set Identifier (SSID) is the name designated<br>for a specific wireless local area network (WLAN).<br>The SSID factory default setting is dlink. The SSID<br>can be easily changed to connect to an existing<br>wireless network or to establish a new wireless<br>network. | DW4-7700AP<br>Wreless<br>LAN<br>Advanced Settings<br>Status | Wireless Settings         Wireless Band       IEEE 802.11a •         Mode       WDS •         Wireless Network Name (SSID)       dlink         SSID Broadcast       Enable •         Channel       149 • 5.745 GHz       Auto Channel Scan         WDS       Remote AP MAC Address       Image: State State                                                                                                    |
|                           | feature broadcasts the SSID across the network.                                                                                                    |                                                             | 1.         2.         3.         4.           5.         6.         7.         8.           Site Survey         Same         Same                                                                                                    |
| Channel:                  | The current channel is displayed here. All devices<br>on the network must share the same channel. (Note:<br>The wireless adapters will automatically scan and<br>match the wireless setting.)                                                                                       |                                                             | Type CH Signal BSSID Security SSID                                                                                                    |
| Auto Channel<br>Scan:     | This option is unavailable in WDS with AP mode.                                                                                                    |                                                             | Authentication     Open System       Key Settings     Open System       Encryption     Image: Disable Shared Key Open System/Shared Key Open System/Shared Key WPA-Personal WPA-Personal WPA-Personal WPA-Personal First Key       Valid Key     First       Second Key     Image: Disable Shared Key Open System/Shared Key Open System/Sha |
| Remote AP MAC<br>Address: | Enter the MAC addresses of the APs in your<br>network that will serve as bridges to wirelessly<br>connect multiple networks.                                                                                                    |                                                             | Third Key     ••••••••       Fourth Key     ••••••••                                                                                                    |

| Scan:           | Click Scan to view available APs in your network that will serve as bridges.                                                                                               |
|-----------------|----------------------------------------------------------------------------------------------------|
| Authentication: | Select <b>Open System</b> to communicate the key across the network.                                                                                                    |
|                 | Select Shared Key to limit communication to only those devices that share the same WEP settings.                                                                           |
|                 | Select Open System/Shared Key to allow either form of data encryption.                                                                                                    |
|                 | Select <b>WPA-Personal</b> , <b>WPA2-Personal</b> or <b>WPA-Auto-Personal</b> to secure your network using a password and dynamic key changes (No RADIUS server required). |
|                 |                                                                                                    |

#### **Open System / WEP**

| Encryption:                               | Select <b>Disabled</b> or <b>Enabled</b> . (Disabled is selected here).                                     |
|-------------------------------------------|----------------------------------------------------------------------------------------------------|
| Key Type:                                 | Select HEX or ASCII.                                                                                        |
| Key Size:                                 | Select 64-bit, 128-bit, or 152-bit.                                                                         |
| Valid Key:                                | Select the 1st through the 4th key to be the active key.                                                    |
| First through<br>Fourth keys:             | Input up to four keys for encryption. You will select<br>one of these keys in the valid key field.          |
| * Hexadecimal digit<br>ASCII (American St | s consist of the numbers 0-9 and the letters A-F.<br>andard Code for Information Interchange) is a code for |

| D-Link                                                                                                    | E                                                                                                    | 802.11A/G Outdoor Wireless AP/Bridge               |
|----------------------------------------------------------------------------------------------------|----------------------------------------------------------------------------------------------------|----------------------------------------------------|
| 🛊 Home 🤺 Tool 👻                                                                                                   | 🔚 Configuration 🔻 💝 System                                                                                                    | 🙋 Logout 🛛 😰 Help                                  |
| DWL-7700AP                                                                                                    | Wireless Settings                                                                                                    |                                                    |
| <ul> <li>Wreless</li> <li>▲ AN</li> <li>▲ Advanced Settings</li> <li>Advanced Settings</li> <li>Status</li> </ul> | Wireless Band     IEEE 802.11a       Mode     WDS       Wireless Network Name (SSID)     Illink       SSID Broadcast     Enable       Channel     143       143     5,745 G       WDS     Remote AP MAC Address       1.     2.       5.     6.       Site Survey | HZ Auto Channel Scan  3 4  7 8 Scan  Security SSID |
|                                                                                                    | Authentication Open System                                                                                                    |                                                    |
|                                                                                                    | Encryption  Oisable  Enable Key Type HEX                                                                                                    | Size 64 Bits 👽                                     |
|                                                                                                    | Valid Key First                                                                                                    |                                                    |
|                                                                                                    | First Key                                                                                                    |                                                    |
|                                                                                                    | Second Key                                                                                                    |                                                    |
|                                                                                                    | Third Key                                                                                                    |                                                    |
|                                                                                                    | Fourth Key                                                                                                    |                                                    |

representing English letters as numbers 0-127.

#### WPA/WPA2-Personal / WPA-Auto-Personal

| Cipher Type:                  | When you select <b>WPA-Personal</b> , AES is selected as the Cipher Type.                                     |
|-------------------------------|----------------------------------------------------------------------------------------------------|
| Group Key Update<br>Interval: | Select the interval during which the group<br>key will be valid. The default value of 1800 is<br>recommended. |
| PassPhrase:                   | When you select <b>WPA-Persona</b> l, please enter a PassPhrase in the corresponding field.                   |

| 🕨 Home 🛛 🎢 Tool 👻             | 🚽 🚽 Configuration 🔻 👙 System                                                                                                    | 💋 Logout 🛛 👔 Help                       |
|-------------------------------|----------------------------------------------------------------------------------------------------|-----------------------------------------|
| DWL-7700AP<br>ØBasic Settings | Wireless Settings                                                                                                    |                                         |
| Wireless                      | Wireless Band IEEE 802.11a V<br>Mode WDS V<br>Wireless Network Name (SSID) dlink<br>SSID Broadcast Enable V<br>Channel 149 5.745 GHz V<br>WDS<br>Remote AP MAC Address<br>1. 2. 3.<br>5. 6. 7.<br>Site Survey | Auto Channel Scan 4. 8. Scan urity SSID |
|                               | Authentication WPA-Personal PassPhrase Settings                                                                                                    | <b>v</b>                                |
|                               | Cipher Type AES S Group Key Update Inter<br>PassPhrase                                                                                                    | erval 1800 Sec                          |

| AP Mode      | Authentication Available  |
|--------------|---------------------------|
| Access Point | Open System               |
|              | Shared Key                |
|              | Open System/Shared Key    |
|              | 802.1x                    |
|              | WPA-Enterprise            |
|              | WPA-Personal              |
|              | WPA2-Enterprise           |
|              | WPA2-Personal             |
|              | WPA-Auto-Enterprise       |
|              | WPA-Auto-Personal         |
| WDS with AP  | Open System               |
|              | Shared Key                |
|              | Open System/Shared Key    |
|              | WPA-Personal              |
|              | WPA2-Personal             |
|              | WPA-Auto-Personal         |
|              | Open System               |
| WDS          | Open System<br>Shared Key |
|              | Shared Key                |
|              | Upen System/Snared Key    |
|              | WPA2 Personal             |
|              | WPAZ-PERSONAI             |
|              | WPA-AUIO-Personal         |

#### Wireless Modes

#### LAN > Static

LAN is short for Local Area Network. This is considered your internal network. These are the IP settings of the LAN interface for the DWL-7700AP. These settings may be referred to as private settings. You may change the LAN IP address if needed. The LAN IP address is private to your internal network and cannot be seen on the Internet.

| Get IP From:     | Static (Manual) is chosen here. Choose this option if you do not have a DHCP server in your network.                                                                 | D-Link                                   |                                | 802.11A/G Outdoor Wireless AP/Bridge |
|------------------|----------------------------------------------------------------------------------------------------|------------------------------------------|--------------------------------|--------------------------------------|
|                  | or if you wish to assign a static IP address to the                                                                                                    | 🕎 Home 🏾 🛣 Tool 👻                        | 🚽 Configuration 👻 💝 System     | 🛛 🖉 Logout 🛛 😰 Help                  |
|                  | DWL-7700AP.                                                                                                    | DWL-7700AP<br>Basic Settings<br>Wireless | LAN Settings                   |                                      |
| IP Address:      | The default IP address is 192.168.0.50. Assign                                                                                                    | E Gatus                                  | Get IP From<br>IP address      | Static (Manual)   192.168.0.50       |
|                  | a static IP address that is within the IP address range of your network.                                                                                             |                                          | Subnet Mask<br>Default Gateway | 255.255.255.0<br>0.0.0.0             |
|                  |                                                                                                    |                                          | DNS 1<br>DNS 2                 |                                      |
| Subnet Mask:     | Enter the subnet mask. All devices in the network must share the same subnet mask                                                                                    |                                          |                                | Apply                                |
| Default Gateway: | Enter the IP address of the gateway in your<br>network. If there isn't a gateway in your network,<br>please enter an IP address within the range of<br>your network. |                                          |                                |                                      |
| DNS 1:           | Enter your primary DNS IP address.                                                                                                    |                                          |                                |                                      |
| <b>DNS 2</b> :   | Enter your secondary DNS IP address.                                                                                                    |                                          |                                |                                      |

#### LAN > Dynamic

| Get IP From:     | Dynamic (DHCP) is chosen here. Choose Dynamic<br>IP Address to obtain an IP Address automatically<br>from a DHCP server in your network. | D-Link         | 💂 Configuration 👻 🐳 System                   | 802.11A/G Outdoor Wireles | <b>s AP/Bridge</b> |
|------------------|----------------------------------------------------------------------------------------------------|----------------|----------------------------------------------|---------------------------|--------------------|
| IP Address:      | This field is unavailable when DHCP is selected.                                                                                         | Basic Settings | LAN Settings<br>Get IP From                  | Dynamic (DHCP)            |                    |
| Subnet Mask:     | This field is unavailable when DHCP is selected                                                                                          | B-j Status     | IP address<br>Subnet Mask<br>Default Gateway |                           |                    |
| Default Gateway: | This field is unavailable when DHCP is selected.                                                                                         |                | DNS 1<br>DNS 2                               |                           |                    |
| DNS 1:           | This field is unavailable when DHCP is selected.                                                                                         |                |                                              |                           | Apply              |
| <b>DNS 2</b> :   | This field is unavailable when DHCP is selected.                                                                                         |                |                                              |                           |                    |
|                  |                                                                                                    |                |                                              |                           |                    |

#### **Home > Advanced Settings > Performance**

| Wireless Band:   | Select IEEE 802.11a or IEEE 802.11g.                                                                                                    |                                                                                |                                                                                      |                                                  |                                                                        |                                                                |                                           |
|------------------|----------------------------------------------------------------------------------------------------|--------------------------------------------------------------------------------|--------------------------------------------------------------------------------------|--------------------------------------------------|------------------------------------------------------------------------|----------------------------------------------------------------|-------------------------------------------|
|                  |                                                                                                    | D-Link <sup>®</sup>                                                            |                                                                                      |                                                  | 802.11A/G Outd                                                         | oor Wirele                                                     | ess AP/Bridg                              |
| Frequency:       | The frequency reflects the choice of the wireless                                                                                                    | 🔶 Home 🤺 Tool 👻                                                                | 🔒 Configuration 🔻 👙 System                                                           | m                                                |                                                                        | 💋 Logo                                                         | ut 👔 Help                                 |
|                  | band. When IEEE 802.11a is chosen the frequency is 5.745GHz for channel 149. When IEEE 802.11g                                                                                                    | DWL-7700AP                                                                     | Advanced Wireless Se                                                                 | ttings                                           |                                                                        |                                                                |                                           |
|                  | is chosen the frequency is 2.437GHz for channel 6.                                                                                                    | ₩ireless<br>→ ➡ LAN<br>➡ ✔ Advanced Settings                                   | Wireless Band<br>Frequency                                                           |                                                  | IEEE 802.11a ▼<br>5.745 GHz                                            | 1                                                              |                                           |
| Channel:         | The current wireless channel is displayed here.                                                                                                    | Performance     Grouping     MutL-SSD     Rogue AP     DHCP Server     Filters | Channel<br>Data Rate<br>Beacon Interval (20 - 1000)<br>DTIM (1 - 255)                |                                                  | 149 v<br>Auto v<br>100                                                 | ]                                                              |                                           |
| Data Rate:       | Beacons are packets sent by an access point to synchronize a network. Specify a beacon interval value. The default (100) is recommended.                                                                                         | ⊞- 🚰 Status                                                                    | Fragment Length (256 - 2346)<br>RTS Interval (256 - 2346)<br>Transmit Power<br>Radio |                                                  | 2346<br>2346<br>Full •<br>On •                                         | ]                                                              |                                           |
| Beacon Interval: | The Data Rates are Auto, 6Mbps, 9Mbps, 12Mbps, 18Mbps, 24Mbps, 36Mbps, 48Mbps, 54Mbps.                                                                                                    |                                                                                | WMM<br>IGMP Snooping<br>Advance Data Rate Settings                                   |                                                  | Enable 🔻<br>Disable 🔻                                                  |                                                                |                                           |
| DTIM:            | (Delivery Traffic Indication Message) - Select a setting between 1 and 255. 1 is the default setting. DTIM is a countdown informing clients of the next window for listening to broadcast and multicast messages.                |                                                                                | Data Rate Control<br>Enable Data Rate Control                                        | D<br>6Mb/sec<br>12Mb/sec<br>24Mb/sec<br>48Mb/sec | isable<br>Basic v<br>Basic v<br>Basic v<br>Enable v<br>Reset Data Rate | © E<br>9Mb/sec<br>18Mb/sec<br>36Mb/sec<br>54Mb/sec<br>Settings | nable<br>Enable •<br>Enable •<br>Enable • |
| Fragment Length: | The fragmentation threshold, which is specified<br>in bytes, determines whether packets will be<br>fragmented. Packets exceeding the 2346 byte<br>setting will be fragmented before transmission.<br>2346 is the default setting |                                                                                |                                                                                      |                                                  | Reset Data Rate                                                        | Semngs                                                         | Apply                                     |
|                  |                                                                                                    |                                                                                |                                                                                      |                                                  |                                                                        |                                                                |                                           |

| RTS Length:                    | This value should remain at its default setting of 2346. If you encounter inconsistent data flow, only minor modifications to the value range between 256 and 2346 are recommended                                                                                                    |
|--------------------------------|----------------------------------------------------------------------------------------------------|
| Transmit Power:                | Choose full, half (-3dB), quarter (-6dB), eighth (-9dB), minimum power.                                                                                                    |
| Radio:                         | Select ON or OFF.                                                                                                    |
| WMM:                           | (Wi-Fi Multimedia) Improves the user experience for audio, video, and voice applications over a Wi-Fi network.<br>This feature is enabled by default, uncheck to disable.                                                                                                    |
| IGMP Snooping:                 | Internet Group Management Protocol (IGMP) snooping allows the AP to recognize IGMP queries and reports sent between routers and an IGMP host (wireless STA). When enabled IGMP snooping, the AP will forward multicast packets to IGMP host based on IGMP messages passing through the AP.                                                             |
| Advance Data<br>Rate Settings: | Specify the data rates at which the DWL-7700AP should transmit signals. For 802.11a, choose from 9Mbps, 18Mbps, 36Mbps, 48mbps, and 54Bbps. For 802.11b, choose from 5.5Mbps, 11Mbps. For 802.11g, choose from 9Mbps, 18Mbps, 36Mbps, 48Mbps, and 54Mbps. For 802.11b/g, choose from 6Mbps, 9Mbps, 12Mbps, 18Mbps, 24Mbps, 36Mbps, 48Mbps, and 54Mbps. |

\*Maximum wireless signal rate derived from IEEE Standard 802.11a and 802.11g specifications. Actual data throughput will vary. Network conditions and environmental factors, including volume of network traffic, building materials and construction, and network overhead lower actual data throughput rate.
## **AP Grouping**

| Load Balance:                  | Load Balancing allows you to balance and share the wireless network traffic and clients using multiple DWI -7700APs. Select <b>Enable</b> or <b>Disable</b>                                                                                                    | <b>D-Link</b>                                                                                                    | 📑 Configuration 👻 👙 System                                                    | 802.11A/G Outdoor Wireless AP/Bridge  |
|--------------------------------|----------------------------------------------------------------------------------------------------|----------------------------------------------------------------------------------------------------|-------------------------------------------------------------------------------|---------------------------------------|
| User Limit:<br>Link Integrate: | Sets the maximum amount of users allowed (0-<br>64).<br>If the Ethernet connection between the LAN<br>and the DWL-7700AP is disconnected, the Link<br>Integrate option will cause the wireless segment<br>associated with the AP to be disconnected from<br>the AP. Select <b>Enable</b> or <b>Disable</b> . | DWL-7700AP<br>Basic Settings<br>LAN<br>Advanced Settings<br>Performance<br>Grouping<br>Multi-SSID<br>Filters<br>Filters<br>Status | AP Grouping Settings<br>Load Balance<br>User Limit (0 - 64)<br>Link Integrate | Disable V<br>10<br>Disable V<br>Apply |

## Multi-SSID

If you want to configure the Guest and Internal networks on Virtual LAN (VLAN), the switch and DHCP server you are using must also support VLANs. As a prerequisite step, configure a port on the switch for handling VLAN tagged packets as described in the IEEE802.1Q standard.

| Enable Multi-SSID:    | Check to enable Multi-SSID.                                                                                                    | D-Link <sup>®</sup>                                                     | 802.11A/G Outdoor Wireless AP/Bridge                                                                                                    |
|-----------------------|----------------------------------------------------------------------------------------------------|-------------------------------------------------------------------------|----------------------------------------------------------------------------------------------------|
| Enable VLAN<br>State: | Check to enable VLAN.                                                                                                    | ♦ Home Y Tool      ♥     PWL-7700AP     ♥ Basic Settings     ♥ Wireless | In Configuration V System Decomposition P Help                                                                                                    |
| Enable Priority       | You can enable this function to set a priority to<br>each SSID. Working with 802.1p and 802.1q,<br>improve the user experience for audio, video and<br>voice applications.                                                                                                    | Advanced Settings                                                       | Enable Multi-SSID Enable VLAN State Enable Priority    Wireless Settings  Band IEEE 802.11a Index Primary SSID Wireless Network Name (SSID) dlink SSID Broadcast Enable Security None V |
| Band:                 | Selected IEEE802.11a or IEEE802.11g.                                                                                                    |                                                                         | VLAN Tag Mode Manual V<br>VLAN ID Ethernet Without Tag                                                                                                    |
| Index:                | You can select up to 7 multi-SSIDs. The default multi-SSIDs is the primary, which puts the total to 8 multi-SSIDs.                                                                                                    |                                                                         | WMM     Enable       Key Settings       Key Type       Hex       Key Size                                                                                                    |
| SSID:                 | Service Set Identifier (SSID) is the name designated<br>for a specific wireless local area network (WLAN).<br>The SSID's factory default setting is dlink. The<br>SSID can be easily changed to connect to an<br>existing wireless network or to establish a new<br>wireless network. |                                                                         | Key     Apply       Index     SSID       Band     Encryption       VLAN ID     Delete                                                                                                   |

| Security:                | The Multi-SSIDs security can be WPA/WPA2-Enterprise or WPA-Auto-Enterprise only when the Primary SSID's security is at the same security level. Also. They must also connect to the same RADIUS server.                                                                                        |
|--------------------------|----------------------------------------------------------------------------------------------------|
| VLAN Tag Mode:           | Select Manual or Dynamic. You can input the VID manually, or configure as dynamic, station can get specific VLAN Tag from RADIUS server to work with VLAN supported switches or other devices when the Primary SSID's security is set to WPA-Enterprise, WPA2-Enterprise, WPA-Auto-Enterprise. |
| VLAN ID:                 | If you are enabling Guest access and configure Internal and Guest networks on the VLAN, this field will also be enabled.                                                                                                    |
|                          | Provide a number between 1 and 4094 for the Internal VLAN.                                                                                                    |
|                          | This will cause the access point to send DHCP requests with the VLAN tag. The switch and the DHCP server must support VLAN IEEE802.1Q frames. The access point must be able to reach the DHCP server.                                                                                          |
|                          | Check with the Administrator in regards to VLAN and DHCP configurations.                                                                                                    |
| Ethernet Without<br>Tag: | You can enable this function to untag the packets from wireless to Ethernet if VLAN is enabled.                                                                                                    |
| Priority:                | Specify the 0-7 priority queue when priority is enabled                                                                                                    |
| WMM:                     | Select Enable or Disable .                                                                                                    |
| Кеу Туре:                | Select Hex or ASCII.                                                                                                    |
| Key Size:                | Select from 64-Bits, 128-Bits, and 152-Bits.                                                                                                    |
| Key:                     | Select from the 1st to 4th key to be set as the active key                                                                                                    |

| When Primary SSID is set to any of the following security levels:                                   | Multi-SSID can use any of these security levels:                                                                                                    |
|----------------------------------------------------------------------------------------------------|----------------------------------------------------------------------------------------------------|
| None<br>Open System (WEP)<br>Shared Key (WEP)<br>WPA-Personal<br>WPA2-Personal<br>WPA-Auto-Personal | None<br>Open System (WEP)<br>Shared Key (WEP)<br>WPA-Personal<br>WPA2-Personal<br>WPA-Auto-Personal                                                              |
| WPA-Enterprise<br>WPA2-Enterprise<br>WPA-Auto-Enterprise                                            | None<br>Open System (WEP)<br>Shared Key (WEP)<br>WPA-Personal<br>WPA2-Personal<br>WPA-Auto-Personal<br>WPA-Enterprise<br>WPA2-Enterprise<br>WPA2-Auto-Enterprise |

## **Rogue AP**

| BSS Type:      | Basic Service Set Type allows you to select from AP BSS, Ad Hoc, or Both.                              | D-Link <sup>®</sup>    | 802.11A/G Outdoor Wireless AP/Bridge                |
|----------------|----------------------------------------------------------------------------------------------------|------------------------|-----------------------------------------------------|
|                |                                                                                                    | 救 Home 🤺 Tool 👻        | 🔚 Configuration 🔻 👙 System 🛛 🖉 Logout 🖉 Help        |
| Band:          | Select the type of network (bands 11a, 11b and 11a) that you would like the AP detection to search     | DWL-7700AP             | Rogue AP Detection                                  |
|                | under.                                                                                                 | Advanced Settings      | BSS Type                                            |
|                |                                                                                                    | Grouping<br>Multi-SSID | ● AP BSS ● Ad Hoc ● Both                            |
| Security       | Select the Security types OFE WED WDA-Enter-                                                           |                        | Band<br>11a 11b 11g                                 |
| occurry.       | prise, WPA-Personal, WPA2-Enterprise, WPA2-                                                            |                        | Security                                            |
|                | Personal, WPA-Auto-Enterprise, and WPA-Auto-                                                           |                        | OFF WEP WPA-Enterprise WPA-Personal WPA2-Enterprise |
|                | Personal that you would like to include during AP                                                      |                        | WPA2-Personal WPA-Auto-Enterprise WPA-Auto-Personal |
|                | detection.                                                                                             |                        | Rogue AP List                                       |
| Rogue AP LIST: |                                                                                                    |                        | Detect                                              |
|                | This window shows all of the neighbor APs detected based on your criteria listed above (BSS Type, Band |                        | Type CH BSSID Security MODE SSID Add Del            |
|                | and Security). If the AP is in the same network, or                                                    |                        |                                                     |
|                | if you know the AP, just click on "Add" to save it to                                                  |                        |                                                     |
|                | the AP list.                                                                                           |                        |                                                     |
| AP List:       | This window shows all of the ADs that are allowed                                                      |                        |                                                     |
|                | access on the network                                                                                  |                        | AD List                                             |
|                |                                                                                                    |                        | Type CH BSSID Security MODE SSID Del                |
|                |                                                                                                    |                        |                                                     |
|                |                                                                                                    |                        |                                                     |
|                |                                                                                                    |                        |                                                     |
|                |                                                                                                    |                        |                                                     |
|                |                                                                                                    |                        |                                                     |

Apply

## **DHCP Server > Dynamic Pool Settings**

| DHCP Server<br>Control:       | Dynamic Host Configuration Protocol assigns<br>dynamic IP addresses to devices on the network.                                                                    | D-Link                                                                        |                                                                                                    | 802.11A/G Outdoo | 802.11A/G Outdoor Wireless AP/Bridge |  |  |
|-------------------------------|----------------------------------------------------------------------------------------------------|-------------------------------------------------------------------------------|----------------------------------------------------------------------------------------------------|------------------|--------------------------------------|--|--|
|                               | This protocol simplifies network management                                                                                                    | 🛕 Home 🤺 Tool 👻                                                               | 📙 Configuration 👻 👙 System                                                                                               |                  | 😰 Logout 🛛 😰 Help                    |  |  |
|                               | and allows new wireless devices to receive IP                                                                                                    | DWL-7700AP                                                                    | DHCP Dynamic Pools                                                                                                    |                  |                                      |  |  |
|                               | addresses automatically without the need to<br>manually assign new IP addresses.<br>Select <b>Enable</b> to allow the DWL-7700AP to<br>function as a DHCP server. | Basic Settings     Wireless     LAN     Grouping     Grouping     DHCP Server | DHCP Server Control<br>Function Enable/Disable<br>Dynamic Pool Settings<br>IP Assigned From<br>The Range of Pool (1-255) | Disable 💌        |                                      |  |  |
| IP Assigned From:             | Input the first IP address available for assignment in your network.                                                                                              | Status                                                                        | SubMask<br>Gateway<br>Wins<br>DNS                                                                                        | 0.0.0.0          |                                      |  |  |
| The Range of Pool<br>(1-255): | Enter the number of IP addresses available for assignment.                                                                                                    |                                                                               | Domain Name<br>Lease Time (60 - 31536000 sec)<br>Status                                                                  | 0<br>OFF         | Apply                                |  |  |
| SubMask:                      | All devices in the network must have the same<br>subnet mask to communicate. Enter the submask<br>for the network here.                                           |                                                                               |                                                                                                    |                  |                                      |  |  |
| Gateway:                      | Enter the IP address of the gateway on the network.                                                                                                    |                                                                               |                                                                                                    |                  |                                      |  |  |
| Wins:                         | Windows Internet Naming Service is a system that determines the IP address of a network computer that has a dynamically assigned IP address.                      |                                                                               |                                                                                                    |                  |                                      |  |  |
| DNS:                          | Enter the IP address of the DNS server. The DNS (Domain Name Server) translates domain names such as www.dlink.com into IP addresses.                             |                                                                               |                                                                                                    |                  |                                      |  |  |

### Section 3 - Configuration

**Domain Name:** | Enter the domain name of the DWL-7700AP, if applicable. (An example of a domain name is: www.dlink.com.)

**Lease Time:** The Lease Time is the period of time before the DHCP server will assign new IP addresses.

Status: Turn the Dynamic Pool Settings ON or OFF here.

### **DHCP Server > Static Pool Settings**

**DHCP Server Control:** Static Configuration Protocol assigns IP addresses to wireless devices on the network. This protocol simplifies network management and allows new wireless devices to receive IP addresses automatically without the need to manually assign IP addresses.

Assigned IP: Select Enable to allow the DWL-7700AP to function as a DHCP server.

Assigned MAC Address: Use the Static Pool Settings to assign the same IP address to a device at every restart. The IP addresses assigned in the Static Pool list must NOT be in the same IP range as the Dynamic Pool. After you have assigned a static IP address to a device via its MAC address, click **Apply**; the device will appear in the Assigned Static Pool at the bottom of the screen. Edit or delete the device in this list. Enter the MAC address of the device here.

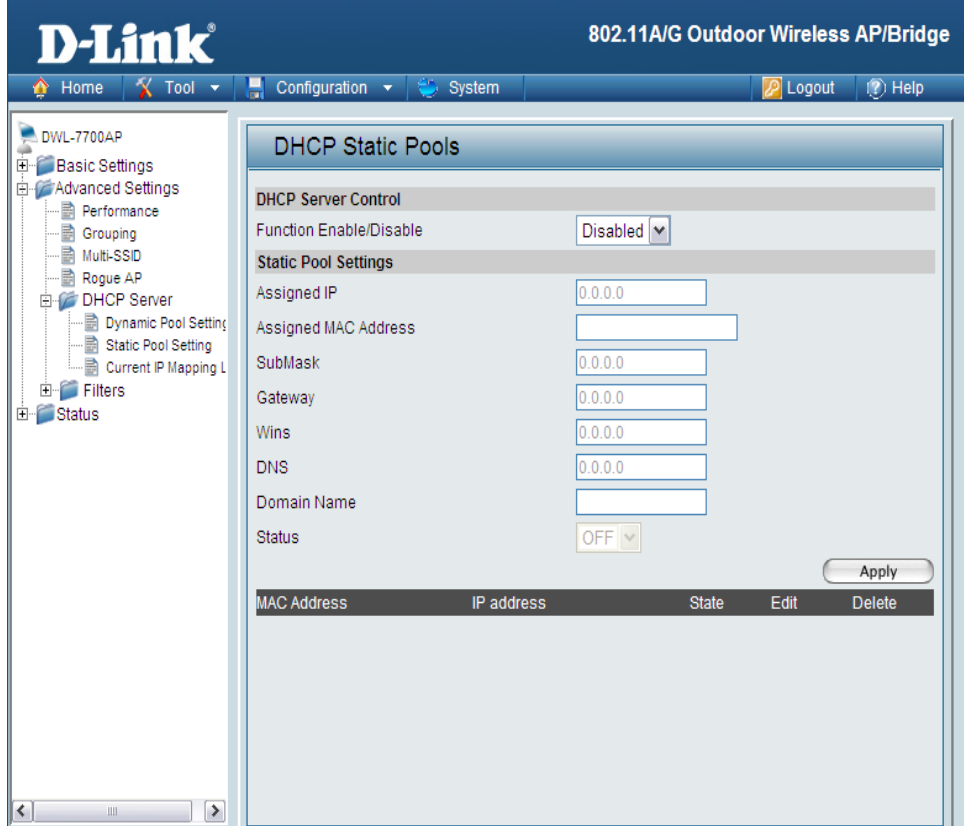

- SubMask: Enter the subnet mask here.
- Gateway: Enter the IP address of the gateway on the network.
  - Wins: Windows Internet Naming Service is a system that determines the IP address of a network computer with a dynamically assigned IP address, if applicable.

### Section 3 - Configuration

**DNS:** Enter the IP address of the Domain Name Server, if applicable. The DNS translates domain names such as www. dlink.com into IP addresses.

### **Domain Name:** Enter the domain name of the DWL-7700AP, if applicable.

Status: This option turns the Static Pool settings ON or OFF.

## **DHCP Server > Current IP List**

This screen displays information about the current DHCP dynamic and static IP address pools. This information is available when you enable the DHCP function of the DWL-7700AP and assign dynamic and static IP address pools.

| Current DHCP<br>Dynamic Pools:                                    | These are IP address pools to which the DHCP server function has assigned dynamic IP addresses.                                                                                                    | D-Link <sup>®</sup>                                                                                                    |                                                                                          | 802.11A/G Outdoor Wireless / | AP/Bridge |
|-------------------------------------------------------------------|----------------------------------------------------------------------------------------------------|----------------------------------------------------------------------------------------------------|------------------------------------------------------------------------------------------|------------------------------|-----------|
| Binding MAC<br>address:<br>Assigned IP<br>address:<br>Lease Time: | The MAC address of a device on the network that is<br>within the DHCP dynamic IP address pool.<br>The current corresponding DHCP-assigned dynamic<br>IP address of the device.<br>The length of time that the dynamic IP address will | Home Tool  DWL-7700AP  Basic Settings  Advanced Settings  Performance  Grouping  Muti-SSD  Rogue AP                                                                                                    | Configuration System Current IP List Current DHCP Dynamic Pools Binding MAC Address Assi | gned IP address Lease time   | () Help   |
| Current DHCP<br>Static Pools:<br>Binding MAC                      | These are IP address pools to which the DHCP server function has assigned static IP addresses.<br>The MAC address of a device on the network that is                                                                                  | DHCP Server<br>Dynamic Pool Setting<br>Static Pool Setting<br>Current IP Mapping L<br>Filters<br>Ethernet MAC ACL<br>Wireless MAC ACL<br>Wireless IP ACL<br>Wireless IP ACL<br>Wireless IP ACL<br>Wireless IP ACL | Current DHCP Static Pools<br>Binding MAC Address                                         | Assigned IP address          | _         |
| address:<br>Assigned IP<br>address:                               | within the DHCP static IP address pool.<br>The current corresponding DHCP-assigned static<br>IP address of the device.                                                                                                    | ⊞- 🚰 Status                                                                                                    |                                                                                          |                              |           |

## **Filters > Wireless MAC ACL**

| Wireless Band:                                       | Select IEEE 802.11a or IEEE 802.11g.                                                                                                    | <b>D-Link</b>                                                                                                    |                                                                                                    | 802.11A/G Outdoor Wireless AP/Brid |
|------------------------------------------------------|----------------------------------------------------------------------------------------------------|----------------------------------------------------------------------------------------------------|----------------------------------------------------------------------------------------------------|------------------------------------|
| Access Control:<br>MAC Address:<br>MAC Address List: | Select <b>Disable</b> to disable MAC address filtering.<br>Select <b>Accept</b> to allow association between the<br>DWL-7700AP and the MAC addresses listed.<br>Select <b>Reject</b> to reject devices with the MAC<br>addresses listed.<br>Enter the MAC address you want to include in the<br>Access Control List and click <b>Apply</b> .<br>MAC addresses added to the Access Control List<br>will appear in this list. Click <b>Delete</b> next to a MAC<br>address to remove it from the list. | Home Tool VUL-7700AP<br>Basic Settings<br>Advanced Settings<br>Advanced Settings<br>Multi-SSID<br>Regue AP<br>DHCP Server<br>DHCP Server<br>Static Pool Setting<br>Filters<br>Filters<br>Wireless MAC ACL<br>Wireless MAC ACL<br>Wireless MAC ACL | Configuration  System Wireless MAC ACL Wireless Band IEEE 802.11a Access Control Disable MAC Address ID MAC Address Delete | Dogout () Hely<br>Apply            |
|                                                      |                                                                                                    | ⊡ 📁 Status                                                                                                    |                                                                                                    |                                    |

Note: If you want to set to allow associate between the AP and IP address, remember to add the PC you are managing the AP first. Not doing so will discontinue you to manage the AP.

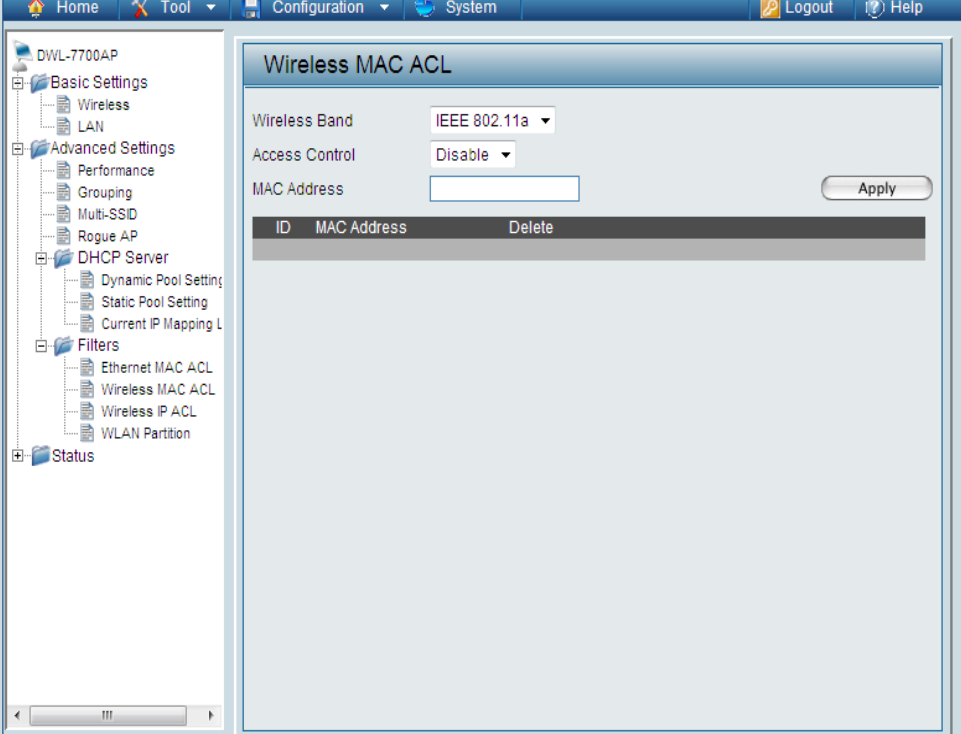

### Filters > Wireless IP ACL

Access Control: Select Disable to disable IP address filtering. **D-Link** Select Accept to allow association between the 📕 Configuration 👻 🔨 Tool 🔻 System DWL-7700AP and the IP addresses listed. Select 🔍 DWL-7700AP **Reject** to reject devices with the IP addresses Wireless IP ACL Basic Settings listed. Wireless Access Control B LAN IP Address: Enter the IP address you want to include in the 🗄 🕼 Advanced Settings IP address Performance Access Control List and click Apply. Brouping 🗟 Multi-SSID ID IP address - 📄 Roque AP IP Address List: | IP addresses added to the Access Control List will E DHCP Server 📄 Dynamic Pool Setting appear in this list. Click Delete next to an IP address B Static Pool Setting Current IP Mapping L to remove it from the list. Filters Ethernet MAC ACL Wireless MAC ACL Wireless IP ACL WLAN Partition 🗄 🧊 Status

**Note:** If you want to set to allow associate between the AP and IP address, remember to add the PC you are managing the AP first. Not doing so will discontinue you to manage the AP.

802.11A/G Outdoor Wireless AP/Bridge

Disable -

🖉 Logout

😰 Help

Apply

Wireless Band:

### **WLAN Partition**

#### 🚯 Home 🥂 Tool 👻 Enabling this feature allows wireless clients to **Internal Station** communicate with each other. If this feature is 🚬 DWL-7700AP **Connection:** Basic Settings disabled, wireless stations on the selected band ---- 📄 Wireless -B LAN are not allowed to exchange data through the Advanced Settings access point. - Performance --- 📄 Grouping ----- Multi-SSID Ethernet to WLAN Enabling this feature allows Ethernet devices on Roque AP E M DHCP Server the LAN to communicate with wireless clients on Access: Dynamic Pool Setting Static Pool Setting the WLAN. If this feature is disabled, all data from 📄 Current IP Mapping L E Filters Ethernet devices to wireless clients is blocked. Ethernet MAC ACL Wireless devices can still send data to Ethernet Wireless MAC ACL Wireless IP ACL devices. WLAN Partition ± fill Status Connection Enabling this feature allows 802.11a wireless Enabled: clients to communicate with 802.11g wireless clients.

Select IEEE 802.11a or IEEE 802.11g.

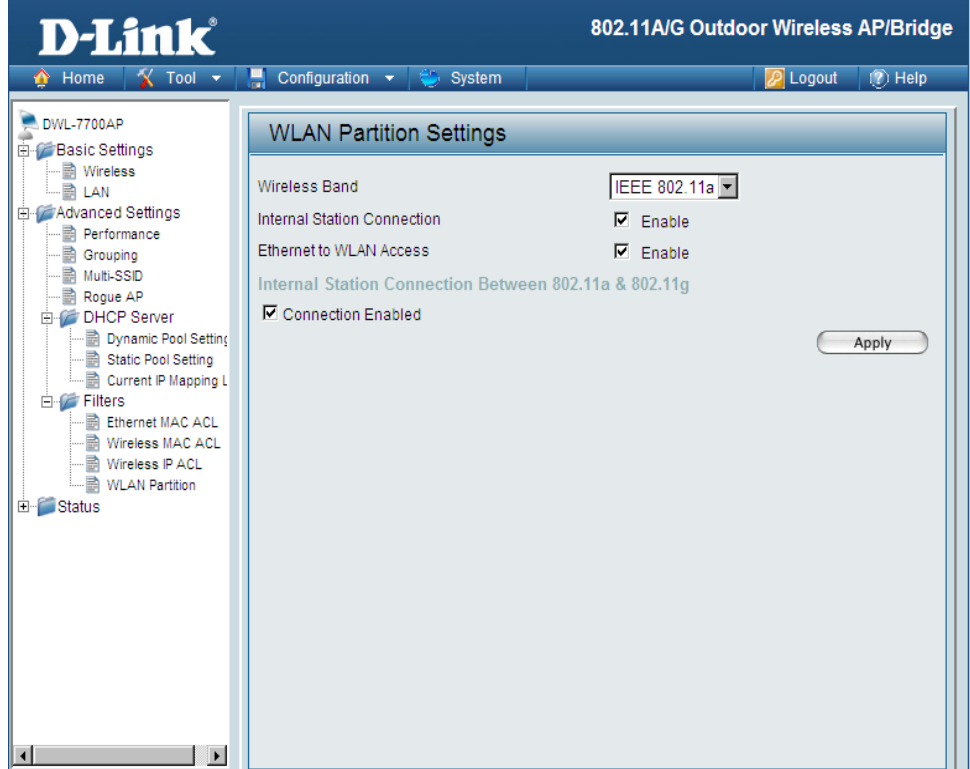

## **Status > Device Information**

DeviceThis window displays the configuration settings of<br/>the DWL-7700AP, including the firmware version<br/>and device MAC address.

| <b>D-Link</b>                                                        |                                                                | 802                                                                                                    | .11A/G Outdoor Wireless AP/Bridge                                                                                                    |
|----------------------------------------------------------------------|----------------------------------------------------------------|----------------------------------------------------------------------------------------------------|----------------------------------------------------------------------------------------------------|
| 🛕 Home 🛛 🔏 Tool 👻                                                    | 📲 Configuration 👻                                              | 👙 System                                                                                                    | 🔀 Logout 🛛 😰 Help                                                                                                    |
| DWL-7700AP<br>🗄 🎓 DwL-7700AP                                         | Device Informa                                                 | ation                                                                                                    |                                                                                                    |
| Wireless<br>LAN<br>Advanced Settings<br>Status<br>Device Information | Ethernet MAC Address<br>WLAN0 MAC Address<br>WLAN1 MAC Address | Firmware Versie<br>00:15:e9:c9:00:30<br>Primary 00:15:e9:c9:00:30<br>Secondary: 00:15:e9:c9:00:30<br>Primary 00:15:e9:c9:00:33<br>Secondary: 00:15:e9:c9:00:31 | <pre>&gt;&gt;&gt;&gt;&gt;&gt;&gt;&gt;&gt;&gt;&gt;&gt;&gt;&gt;&gt;&gt;&gt;&gt;&gt;&gt;&gt;&gt;&gt;&gt;&gt;&gt;&gt;&gt;&gt;&gt;&gt;&gt;&gt;&gt;&gt;</pre> |
| Client Information                                                   | Ethernet                                                       |                                                                                                    |                                                                                                    |
|                                                                      | Get IP From                                                    | Manual                                                                                                    |                                                                                                    |
| 🗄 🍯 Log                                                              | IP address                                                     | 192.168.0.50                                                                                                    |                                                                                                    |
|                                                                      | Subnet Mask                                                    | 255.255.255.0                                                                                                    |                                                                                                    |
|                                                                      | Gateway                                                        | 0.0.0.0                                                                                                    |                                                                                                    |
|                                                                      | Wireless (802.11a )                                            |                                                                                                    |                                                                                                    |
|                                                                      | SSID                                                           | dlink                                                                                                    |                                                                                                    |
|                                                                      | Channel                                                        | 149                                                                                                    |                                                                                                    |
|                                                                      | Data Rate                                                      | Auto                                                                                                    |                                                                                                    |
|                                                                      | Security Level                                                 | Open System / Encry                                                                                                    | /ption Disabled                                                                                                    |
|                                                                      | Wireless (802.11b/g )                                          |                                                                                                    |                                                                                                    |
|                                                                      | SSID                                                           | dlink                                                                                                    |                                                                                                    |
|                                                                      | Channel                                                        | 1                                                                                                    |                                                                                                    |
|                                                                      | Data Rate                                                      | Auto                                                                                                    |                                                                                                    |
|                                                                      | Security Level                                                 | Open System / Encry                                                                                                    | /ption Disabled                                                                                                    |
|                                                                      |                                                                |                                                                                                    |                                                                                                    |

## Indication

| Temperature<br>Indication: | This window displays the current operating temperature of the DWL-7700AP. | D-Link                                                                                                    | 8                      | 02.11A/G Outdoor Wireless AP/Bridge |
|----------------------------|---------------------------------------------------------------------------|----------------------------------------------------------------------------------------------------|------------------------|-------------------------------------|
|                            |                                                                           | DWL-7700AP                                                                                                    |                        | Cogoal 10 Help                      |
|                            |                                                                           | Wireless<br>Advanced Settings<br>Status<br>Client Information<br>WDS Information<br>Stats<br>Client More and Settings<br>WDS Information<br>Client Information<br>Client Information<br>Client Information<br>Client Information<br>Client Information<br>Client Information<br>Client Information<br>Client Information<br>Client Information<br>Client Information<br>Client Information<br>Client Information | Temperature Indication | 120°C 41°C 105°F                    |

### **Client Information**

Client Information: The Client Information page provides information about the wireless clients connected to the DWL-7700AP.

The following information is available for each client communicating with the DWL-7700AP.

| MAC:                  | Displays the MAC address of the client.                |
|-----------------------|--------------------------------------------------------|
| Band:                 | Displays the wireless band the client is connected on. |
| Authentication:       | Displays the type of authentication being used.        |
| Signal:               | Displays the strength of the clients signal.           |
| Power Saving<br>Mode: | Displays the status of the power saving feature.       |
|                       |                                                        |

| D-Link                             |                    |                                            | 802.11A/G Ou                   | tdoor Wireless | AP/Bridge |
|------------------------------------|--------------------|--------------------------------------------|--------------------------------|----------------|-----------|
| 🏠 Home 🛛 🐒 Tool 👻                  | 📕 Configuration 🔻  | 👋 System                                   |                                | 💋 Logout       | 🕐 Help    |
| DWL-7700AP                         | Client Informa     | tion                                       |                                |                |           |
| Wireless                           | Client Information | Station association<br>Station association | with 11A : 0<br>with 11B/G : 0 |                |           |
| E for a settings<br>E for a status | SSID               | MAC Ba                                     | nd Authentication              | Active Signal  | PSM       |
|                                    |                    |                                            |                                |                |           |
| WDS Information                    |                    |                                            |                                |                |           |
| ⊡ <b>E</b> Log                     |                    |                                            |                                |                |           |
|                                    |                    |                                            |                                |                |           |
|                                    |                    |                                            |                                |                |           |
|                                    |                    |                                            |                                |                |           |
|                                    |                    |                                            |                                |                |           |
|                                    |                    |                                            |                                |                |           |
|                                    |                    |                                            |                                |                |           |
|                                    |                    |                                            |                                |                |           |
|                                    |                    |                                            |                                |                |           |

## **WDS Information**

- MAC: Displays the MAC address of the linked AP.
- **Band:** Displays the wireless band the client is connected on.
- Authentication: Displays the type of authentication being used.
  - **Signal:** Displays the strength of the clients signal.
  - **Channel:** Displays the wireless channel being used.

| <b>D-Link</b>     | 802.11A/G Ou                       | tdoor Wireless AP/Bridge |
|-------------------|------------------------------------|--------------------------|
| 🔄 🏠 🖌 🖌 🔶         | 🔚 Configuration 👻 👙 System         | 💋 Logout 🛛 👔 Help        |
| DWL-7700AP        | WDS Information                    |                          |
| LAN               | Station association with 11B/G : 0 |                          |
| Advanced Settings | SSID MAC Band Authentication       | Signal Channel           |
| Ciert Information |                                    |                          |

### Section 3 - Configuration

## WLAN 802.11A Traffic Statistics

| WLAN 802.11a<br>Traffic Statistics: | This page displays statistics for data throughput, transmitted and received frames, and WEP frame | D-Link                                                                                                    | 8(                                                                                                    | 02.11A/G Outdoor Wireless                                                                                | AP/Bridge |
|-------------------------------------|---------------------------------------------------------------------------------------------------|----------------------------------------------------------------------------------------------------|----------------------------------------------------------------------------------------------------|----------------------------------------------------------------------------------------------------|-----------|
|                                     | errors for the 802.11a wireless network.                                                          | 🔄 🏠 Home 🤺 Tool 👻                                                                                                    | 🔚 Configuration 👻 🐳 System                                                                                                    | 💋 Logout                                                                                                 | 🕐 Help    |
|                                     | errors for the 802.11a wireless network.                                                          | Home Yureless     DWL-7700AP     Basic Settings     LAN     Avanced Settings     Status     Device Information     Client Information     WUS Information     WUS Information     Stats     WULAN 802.11A Traf     Log | Configuration System           WLAN 802.11A Traffic Statistics           Transmit Success Rate           Transmit Success Rate           Transmit Retry Rate           Receive Success Rate           Receive Duplicate Rate           RTS Success Count           RTS Failure Count           Transmitted Frame Count           Transmitted Frame Count           Transmitted Frame Count           Transmitted Frame Count           Transmitted Frame Count           Transmitted Frame Count           Transmitted Frame Count           Transmitted Frame Count           Transmitted Frame Count           Transmitted Frame Count           Received Frame Count           Received Frame Count           Received Frame Count           Received Frame Count           Received Frame Count           Received Frame Count           Received Frame Count           Received Frame Count           Received Frame Count           Received Frame Count           Received Frame Count           Welt Frame Error Count           WEP Excluded Frame Count           WEP ICV Error Count | 270<br>23<br>6<br>0<br>0<br>0<br>0<br>0<br>0<br>0<br>0<br>0<br>0<br>0<br>0<br>0<br>0<br>0<br>0<br>0<br>0 | (2) Help  |
|                                     |                                                                                                   | <                                                                                                    |                                                                                                    |                                                                                                    |           |

### Section 3 - Configuration

## WLAN 802.11G Traffic Statistics

WLAN 802.11gThis page displays statistics for data throughput,<br/>transmitted and received frames, and WEP frame<br/>errors for the 802.11g wireless network.

| D-Link                                                                                                    |                                                                                                    | 802.11A/G Ou                                                         | tdoor Wireless | AP/Bridge |
|----------------------------------------------------------------------------------------------------|----------------------------------------------------------------------------------------------------|----------------------------------------------------------------------|----------------|-----------|
| 🛕 Home 🏾 🌠 Tool 👻                                                                                                    | 📙 Configuration 🔻 👙 System                                                                                                    | _                                                                    | 💋 Logout       | 🕐 Help    |
| DWL-7700AP<br>Basic Settings<br>Advanced Settings<br>Grouping<br>Mult-SSD<br>Mult-SSD<br>Filters<br>Filters<br>Filters<br>Wireless IP ACL<br>Wireless IP ACL<br>Wireless IP ACL<br>Wireless IP ACL<br>Wireless IP ACL<br>Wireless IP ACL<br>Wireless IP ACL<br>Wireless IP ACL<br>WLAN Partion<br>Status<br>Filters<br>WDS Information<br>Filters<br>WDS Information<br>Filters<br>WLAN 802.11A Trat<br>UNAN 802.11G Trat | WLAN 802.11B/G Traffic Stat<br>Throughput<br>Transmit Success Rate<br>Transmit Retry Rate<br>Receive Success Rate<br>Receive Duplicate Rate<br>RTS Success Count<br>RTS Failure Count<br>Transmitted Frame Count<br>Multicast Transmitted Frame Count<br>Transmitted Frame Count<br>Multicast Transmitted Frame Count<br>Transmitted Total Retry Count<br>Transmitted Total Retry Count<br>Received Frame Count<br>Received Frame Count<br>Received Frame Count<br>Received Frame Count<br>Received Frame Count<br>Received Frame Count<br>Received Frame Count<br>Received Frame Count<br>Received Frame Count<br>Wer Frame Error Count<br>WEP ICV Error Count | istics<br>19 %<br>0 %<br>0 %<br>0 %<br>0 %<br>0 %<br>0 %<br>0 %<br>0 |                |           |
|                                                                                                    |                                                                                                    |                                                                      |                |           |

## Log > View Log

|   |                       |                     |          | 802.11A/G Outdoor Wireless                                       | s AP/Bridge |
|---|-----------------------|---------------------|----------|------------------------------------------------------------------|-------------|
|   | 👍 Home 🤺 Tool 👻       | 🔚 Configuration 👻 📑 | 🏐 System | 🛛 💋 Logout                                                       | 👔 🕐 Help    |
| I | DVML-7700AP           | View Log            |          |                                                                  |             |
|   | LAN                   | Total Log: 500      |          | , L                                                              | Clear Log   |
|   | 🗄 📁 Advanced Settings | Time                | Туре     | Message                                                          |             |
|   | E Status              | 0 day, 0:06:00      | System   | Web login successfully from 192.168.0.<br>100                    |             |
|   | Indication            | 0 day, 0:02:55      | System   | AP cold start with f/w version: DWL770<br>0AP.v320.rc147.t465-21 |             |
|   |                       | 0 day, 0:02:55      | Wireless | WLAN1 Normal AP ready                                            |             |
|   | 🕀 📁 Stats             | 0 day, 0:02:47      | Wireless | WLANO Normal AP ready                                            |             |
|   |                       | 0 day, 2:12:00      | Notice   | Ethernet LINK DOWN                                               |             |
|   |                       | 0 day, 0:16:11      | System   | Web logout from 192.168.0.100                                    |             |
|   | E Log Counge          | 0 day, 0:15:11      | System   | Web logout from 192.168.0.100                                    |             |
|   |                       | 0 day, 0:10:13      | System   | Web login successfully from 192.168.0.<br>100                    |             |
|   |                       | 0 day, 0:05:42      | System   | Image format is not acceptable.                                  |             |
|   |                       | 0 day, 0:04:40      | System   | Web login successfully from 192.168.0.<br>100                    |             |
|   |                       | 0 day, 0:02:54      | System   | AP cold start with f/w version: DWL770<br>0AP.v320.rc147.t465-21 |             |
|   |                       | 0 day, 0:02:54      | Wireless | WLAN1 Normal AP ready                                            |             |
|   |                       | 0 day, 0:02:47      | Wireless | WLAN0 Normal AP ready                                            |             |
|   |                       | 0 day, 0:12:11      | System   | Web logout from 192.168.0.100                                    |             |
|   |                       | 0 day, 0:12:11      | System   | Web logout from 192.168.0.100                                    |             |
|   |                       | 0 day, 0:07:06      | System   | Web login successfully from 192.168.0.<br>100                    |             |
|   |                       | 0 day, 0:03:49      | System   | Image format is not acceptable.                                  | ~           |

## Log Settings

| Log Server / IP<br>Address:  | Enter the IP address of the server you would like to send the DWL-7700APs log to.                           | D-Link                                                                                            |                                                       | 802.11A/G Outd  | oor Wireless | AP/Bridge |
|------------------------------|----------------------------------------------------------------------------------------------------|---------------------------------------------------------------------------------------------------|-------------------------------------------------------|-----------------|--------------|-----------|
| Log Type:                    | Check the box for the type of activity you want to log. There are three types: System, Wireless and Notice. | Mome X Tool ▼<br>DWL-7700AP<br>Basic Settings<br>Wireless<br>LAN                                  | Configuration ▼ Syst System Log Settings Log Settings | em              | Nogout       | 1 Help    |
| SMTP Settings                |                                                                                                    | Advanced Settings     Advanced Settings     Seturgs     Device Information     Device Information | Log Server / IP address<br>Log Type                   | System Activity |              |           |
| SMTP:                        | Check the box to enable SMTP.                                                                               |                                                                                                   | SMTP Settings                                         | Vinces Activity |              |           |
| SMTP Server / IP<br>Address: | Enter the IP address of the SMTP server.                                                                    | View Log                                                                                          | SMTP<br>SMTP Server / IP address                      | Enable          |              |           |
| SMTP Sender:                 | Enter the e-mail address of the SMTP sender.                                                                |                                                                                                   | SMTP Sender<br>SMTP Recipient                         |                 | ]<br>]       |           |
| SMTP Recipient:              | Enter the e-mail address of the SMTP recipient.                                                             |                                                                                                   |                                                       |                 | A            | ypiy      |
|                              |                                                                                                    |                                                                                                   |                                                       |                 |              |           |

## **Tool > Administrator Settings**

| Administrator AP<br>with WLAN:  | Check to enable the administrator can manage AP from WLAN.                                                    |
|---------------------------------|----------------------------------------------------------------------------------------------------|
| Limit Administrator<br>VLAN ID: | Check the box provided and enters the specific VLAN ID that the administrator will be allowed to log in from. |
| Limit Administrator<br>IP:      | Check to enable the Limit Administrator IP address.                                                           |
| IP Range:                       | Enter the IP address range that the administrator will be allowed to log in from and then click the Add       |
| Login Settings                  |                                                                                                    |
| User Name:                      | Enter a user name. The default is admin.                                                                      |
| Old Password:                   | When changing your password, enter the old password here.                                                     |
| New Password:                   | When changing your password, enter the new password here.                                                     |
| Confirm New<br>Password:        | Confirm your new password here.                                                                               |
| Console<br>Settings             |                                                                                                    |
| Status:                         | Status is Enabled by default. Uncheck the box to disable the console.                                         |
| Console Protocol:               | Select the type of protocol you would like to use, <b>Telnet</b> or <b>SSH</b> .                              |

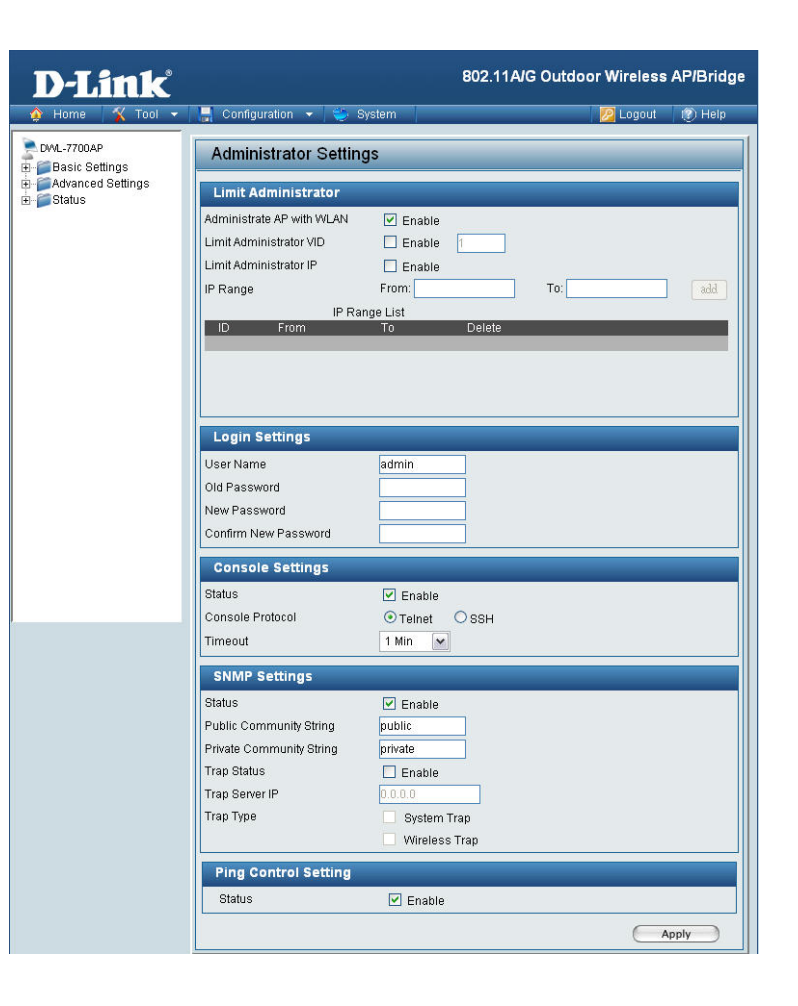

### Section 3 - Configuration

| SNMP Settings                |                                                                                                    |
|------------------------------|----------------------------------------------------------------------------------------------------|
| Status:                      | Status is Enabled by default. Uncheck the box to disable the SNMP functions.                                                                                                    |
| Public Community<br>String:  | Enter the public SNMP community string.                                                                                                    |
| Private Community<br>String: | Enter the private SNMP community string.                                                                                                    |
| Trap Status:                 | Check the box to enable the trap status.                                                                                                    |
| Trap Server IP:              | Enter the trap server IP address. This is the IP address of the SNMP manager to receive traps sent from the wireless access point.                                                                                                    |
| Trap Type:                   | You can specify what kind of trap type (System, Wireless) should be sent to the trap server.                                                                                                    |
| Ping Control<br>Setting:     | Check the box to enable Ping control. Ping works by sending ICMP "echo request" packets to the target host and listening for ICMP echo response replies. By disabling the Ping control setting, the AP will not respond to the ICMP echo request packets. Default is set to enabled |

### **Firmware and SSL Certification Upload**

Upload Firmware After downloading the most recent version of firmware for the DWL-7700AP from http:// support.dlink.com to your local computer, use the Browse button to locate the firmware file on your computer. Click Upload to update the firmware version.

Upload SSLClick Browse to locate the SSL CertificationCertification:file on your local computer. After selecting and<br/>opening the file, click Upload to upload the file to<br/>the DWL-7700AP.

| D-Link                              |                                                                                     | 802.11A/G Outdoor Wireless AP/Bridge |
|-------------------------------------|-------------------------------------------------------------------------------------|--------------------------------------|
| 🔶 Home 🤺 Tool 👻                     | 📕 Configuration 👻 👙 System                                                          | 💋 Logout 🛛 🛞 Help                    |
| DWL-7700AP                          | Firmware and SSL Certificat                                                         | ion Upload                           |
| ⊕-∰ Advanced Settings<br>⊕-∭ Status | Update Firmware From Local Hard Drive<br>Firmware Ve<br>Upload Firmware From File : | rsion: v3.11<br>Browse Upload        |
|                                     | Update SSL Certification From Local Hard Upload Certificate From File :             | Drive<br>Browse Upload               |
|                                     | Upload Key From File :                                                              | Browse Upload                        |
|                                     |                                                                                     |                                      |
|                                     |                                                                                     |                                      |
|                                     |                                                                                     |                                      |
|                                     |                                                                                     |                                      |

## **Configuration File Upload and Download**

| Upload File:                    | Click <b>Browse</b> to locate a previously saved<br>configuration file on your local computer. After<br>selecting the file, click <b>Upload</b> to apply the<br>configuration settings to the DWL-7700AP. |
|---------------------------------|----------------------------------------------------------------------------------------------------|
| Download<br>Configuration File: | Click <b>Download</b> to save the current DWL-7700AP configuration to your local computer.                                                                                                    |

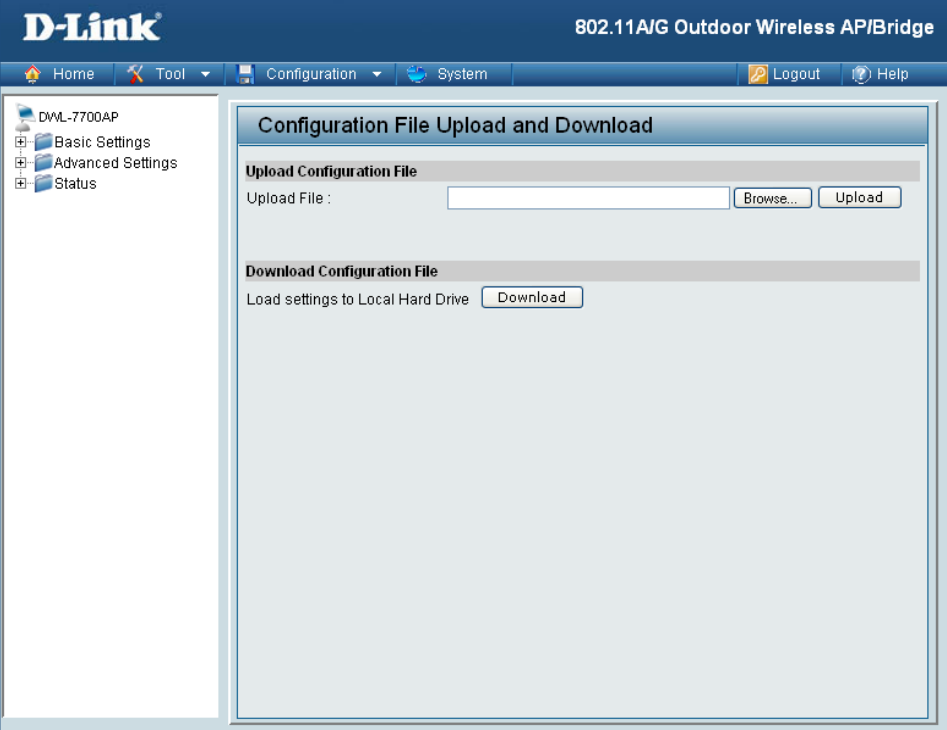

## Cfg File > Choose file

When you click **Browse** in the previous screen, the dialog box shown above appears.

Select the file you wish to download and click **Open**.

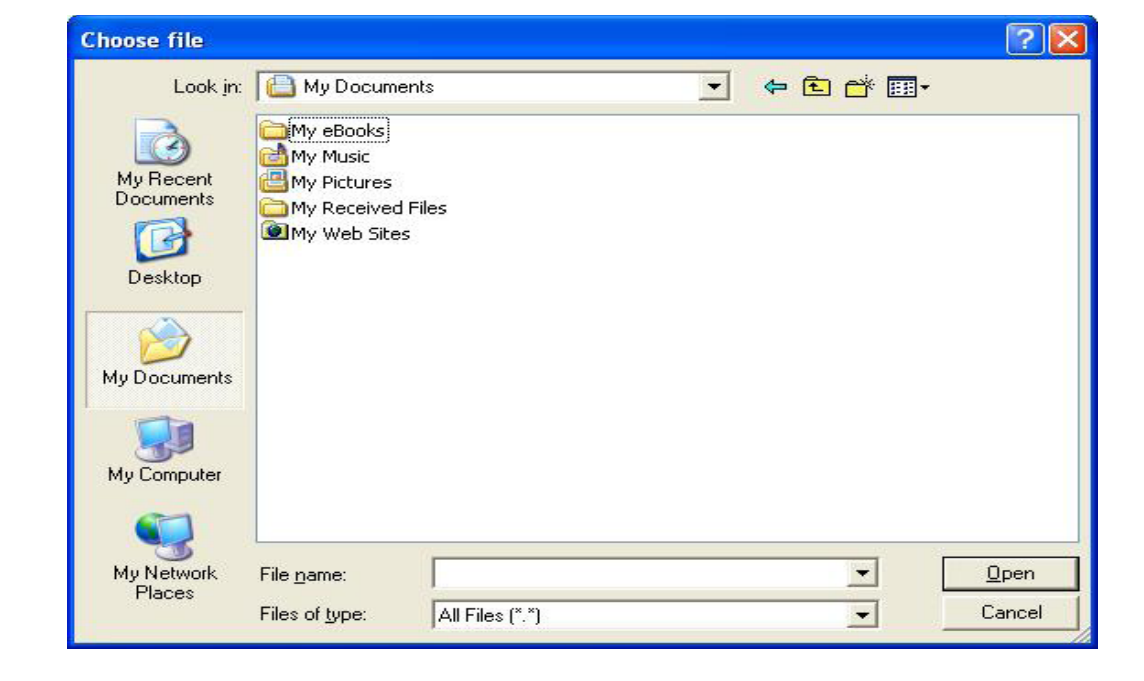

When this dialog box appears, click **Save** and select a location to save the configuration file.

| File Dow      | vnload 🛛 🔀                                                                                                    |
|---------------|----------------------------------------------------------------------------------------------------|
| Do you<br>it? | ı want to save this file, or find a program online to open                                                                                                    |
|               | Name: dwl7700.dcf                                                                                                    |
| <u></u>       | Type: Unknown File Type                                                                                                    |
|               | From: 192.168.0.50                                                                                                    |
|               | Find Save Cancel                                                                                                    |
| 2             | While files from the Internet can be useful, some files can potentially<br>harm your computer. If you do not trust the source, do not find a<br>program to open this file or save this file. <u>What's the risk?</u> |

## SNTP

| SNTP/NTP<br>Information:      | Displays the current SNTP/NTP settings.              |
|-------------------------------|------------------------------------------------------|
| SNT/NTP Server<br>IP Address: | Enter the <b>SNTP/NTP</b> server IP address.         |
| SNTP/NTP<br>Time Zone:        | Select your correct Time Zone.                       |
| Daylight Saving<br>Time:      | Check the box to <b>Enable</b> Daylight Saving Time. |
|                               |                                                      |

| D-Link                                                          |                                                                                | 802.11A/G Outdoor Wireless AP/Bridge                             |
|-----------------------------------------------------------------|--------------------------------------------------------------------------------|------------------------------------------------------------------|
| 🔌 Home 🤺 Tool 👻                                                 | 📙 Configuration 👻 🍑 System                                                     | 💋 Logout 🛛 🕐 Help                                                |
| DWL-7700AP<br>Basic Settings<br>D Advanced Settings<br>B Status | SNTP Information / SNT                                                         | 'P Settings                                                      |
|                                                                 | SNTP/NTP Information<br>SNTP/NTP Server IP<br>SNTP/NTP Time Zone<br>Local Time | (GMT) Greenwich Mean Time : Dublin, Edinburgh, Lisbon,<br>London |
|                                                                 | SNTP/NTP Setting                                                               |                                                                  |
|                                                                 | SNTP/NTP Server IP                                                             |                                                                  |
|                                                                 | SNTP/NTP Time Zone                                                             |                                                                  |
|                                                                 | (GMT) Greenwich Mean Time : Dubl                                               | in, Edinburgh, Lisbon, London 👻                                  |
|                                                                 | Daylight Saving Time                                                           | Enable                                                           |

## System > System Settings

Click **Restart** to restart the DWL-7700AP.

Click **Restore** to restore the DWL-7700AP back to factory default settings.

| <ul> <li>♦ Home X Tool ▼ Report Configuration ▼ System</li> <li>PWL-7700AP</li> <li>Basic Settings</li> <li>Advanced Settings</li> </ul> | D-Link                                                       | 802.11A/G                                                                                                    | Outdoor Wireless AP/Bridge |
|----------------------------------------------------------------------------------------------------|--------------------------------------------------------------|----------------------------------------------------------------------------------------------------|----------------------------|
| DWL-7700AP     Basic Settings     Advanced Settings                                                                                      | 🛕 Home 🤺 Tool 🔻                                              | 📑 Configuration 👻 🛬 System                                                                                     | 💋 Logout 🛛 😰 Help          |
| Apply Settings and Restart Restart<br>Restore to Factory Default Settings Restore                                                        | DVAL-7700AP<br>Basic Settings<br>Advanced Settings<br>Status | System Settings         Apply Settings and Restart         Restore to Factory Default Settings         Restore |                            |

## **Using the Console Port**

You can connect to the DWL-7700AP console port to configure device settings via the command line.

- 1. Connect one end of the provided serial console cable to the console port on the DWL-7700AP, and the other to an available serial port on the PC you wll use to connect to the device.
- 2. Run HyperTerminal on the PC:
  - · Go to the Start Menu
  - Select All Programs
  - Select Accessories
  - Select Communications
  - Select HyperTerminal

#### 3. Enter a New Connection name:

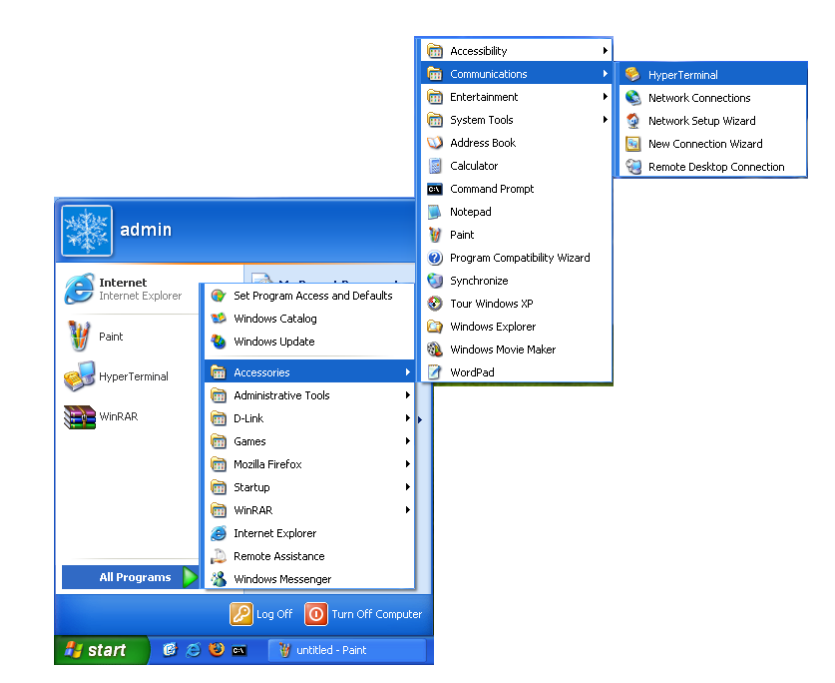

| Connection Description ?                            |  |
|-----------------------------------------------------|--|
| New Connection                                      |  |
| Enter a name and choose an icon for the connection: |  |
| Name:                                               |  |
| Access Point                                        |  |
| Icon:                                               |  |
| 8 3 4 5 5                                           |  |
|                                                     |  |
| OK Cancel                                           |  |

4. Select the appropriate COM port:

**5.** Configure the Port Settings:

**Note:** Your terminal emulation must be set to 9600 bits per second.

| Connect To 🛛 🛛 🛛 🔀 |                                         |  |  |  |
|--------------------|-----------------------------------------|--|--|--|
| Access Point       |                                         |  |  |  |
| Enter details for  | the phone number that you want to dial: |  |  |  |
| Country/region:    | United States (1)                       |  |  |  |
| Area code:         | 714                                     |  |  |  |
| Phone number:      |                                         |  |  |  |
| Connect using:     | СОМ1                                    |  |  |  |
|                    | OK Cancel                               |  |  |  |

| COM1 Properties  | ? 🛛              |
|------------------|------------------|
| Port Settings    |                  |
|                  |                  |
| Bits per second: | 9600             |
| Data bits:       | 8                |
| Paritur          | Mana             |
| T Ging.          | None             |
| Stop bits:       |                  |
| Flow control:    | None             |
|                  | Restore Defaulte |
|                  |                  |
|                  | K Cancel Apply   |

**6.** Enter Login Name and Password:

Once logged in, you will be able to run configuration commands from the command line prompt.

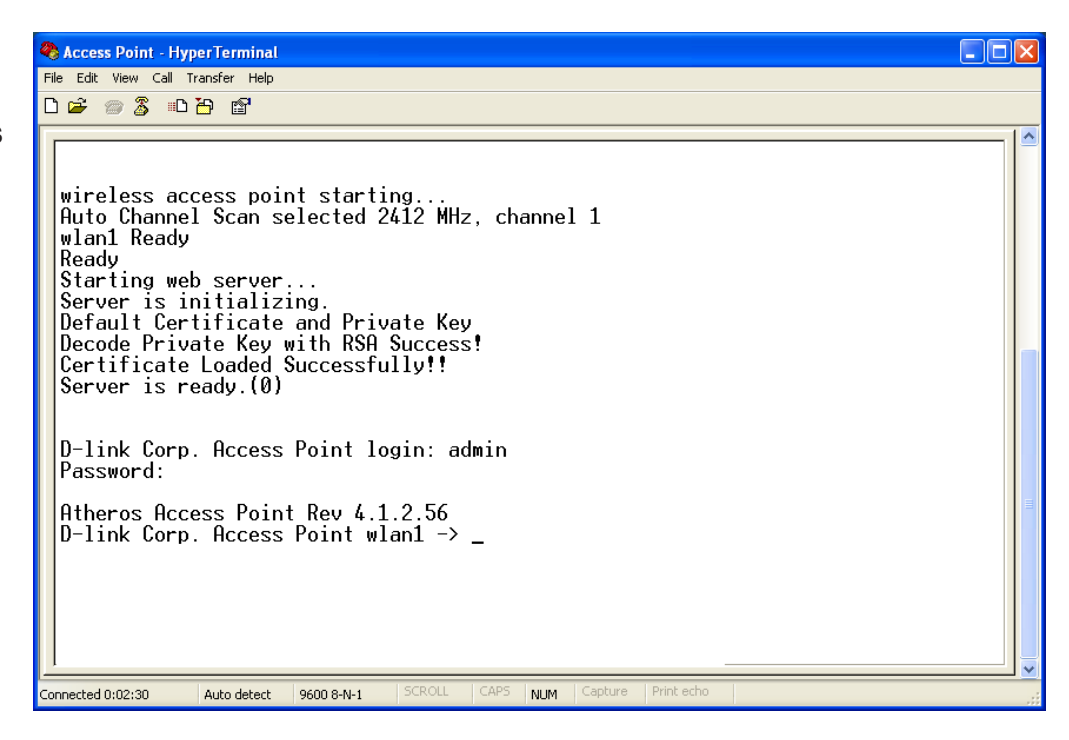

# Troubleshooting

This Chapter provides solutions to problems that can occur during the installation and operation of the DWL-7700AP Wireless Access Point. We cover various aspects of the network setup, including the network adapters. Please read the following if you are having problems.

**Note:** It is recommended that you use an Ethernet connection to configure the DWL-7700AP Wireless Access Point.

- 1. The computer used to configure the DWL-7700AP cannot access the Configuration menu.
- Check that the Ethernet LED on the DWL-7700AP is ON. If the LED is not ON, check that the cable for the Ethernet connection is securely inserted.
- Check that the Ethernet Adapter is working properly. Please see item 3 (Check that the drivers for the network adapters are installed properly) in this Troubleshooting section to check that the drivers are loaded properly.
- Check that the IP address is in the same range and subnet as the DWL-7700AP. Please see Checking the IP Address in Windows XP in the Networking Basics section of this manual.

**Note:** The IP address of the DWL-7700AP is 192.168.0.50. All the computers on the network must have a unique IP address in the same range, e.g., 192.168.0.x. Any computers that have identical IP addresses will not be visible on the network. They must all have the same subnet mask, e.g., 255.255.255.0.

 Do a Ping test to make sure that the DWL-7700AP is responding. Go to Start>Run>Type Command>Type ping 192.168.0.50. A successful ping will show four replies.

**Note:** If you have changed the default IP address, make sure to ping the correct IP address assigned to the DWL-7700AP.

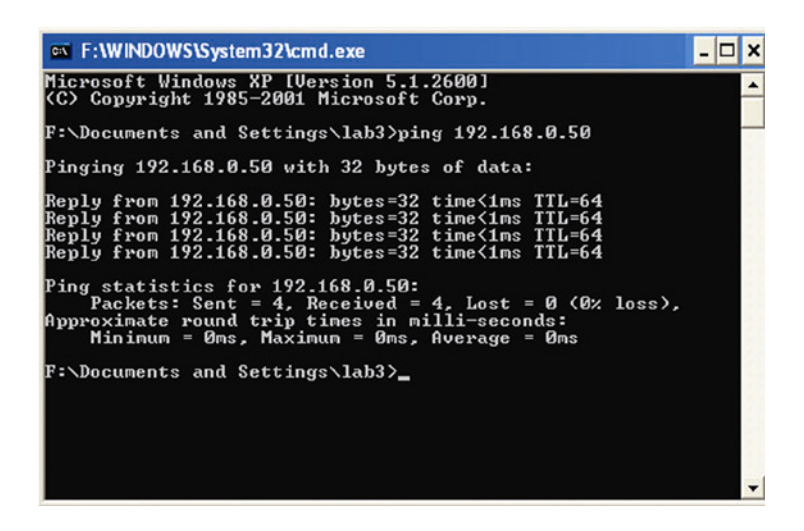

#### 2. The wireless client cannot access the Internet in the Infrastructure mode.

Make sure the wireless client is associated and joined with the correct access point. To check this connection: **Right-click** on the **Local Area Connection** icon in the taskbar> select **View Available Wireless Networks**. The **Connect to Wireless Network** screen will appear. Please make sure you have selected the correct available network, as shown in the illustrations below.

| Status                                                                                                    |                                 |                                       |                    |     |
|----------------------------------------------------------------------------------------------------|---------------------------------|---------------------------------------|--------------------|-----|
| Repair                                                                                                    |                                 |                                       |                    |     |
| View Avai                                                                                                    | lable Wirel                     | ess Networ                            | ks                 |     |
| Open Net                                                                                                    | work Conn                       | ections                               |                    |     |
|                                                                                                    |                                 |                                       |                    | P 😘 |
| Connect to W                                                                                                    | ireless Netv                    | vork                                  |                    | ?   |
| it from the list, a                                                                                               | nd then click U                 | onnect.                               |                    |     |
| Available netwo                                                                                                   | IKS.                            |                                       |                    |     |
| i alan                                                                                                    | IKS.                            |                                       |                    | ^   |
| i alan<br>i dan                                                                                                   | IK3.                            |                                       |                    | ^   |
| Available hetwo                                                                                                   | ικз.                            |                                       |                    | ^   |
| Available herwork<br>i alan<br>i dan<br>i default<br>i nn<br>This network re<br>this network key:<br>Network key: | quires the use one the key, and | of a network key<br>I then click Conr | (WEP). Ti<br>hect. |     |

- Check that the IP address assigned to the wireless adapter is within the same IP address range as the access point and gateway. Since the DWL-7700AP has an IP address of 192.168.0.50, wireless adapters must have an IP address in the same range, e.g., 192.168.0.x. Each device must have a unique IP address; no two devices may have the same IP address. The subnet mask must be the same for all the computers on the network.) To check the IP address assigned to the wireless adapter, double-click on the Local Area Connection icon in the taskbar > select the Support tab and the IP address will be displayed. Please refer to Checking the IP Address in the Networking Basics section of this manual.)
- If it is necessary to assign a Static IP Address to the wireless adapter, please refer to the appropriate section in Networking Basics.
   If you are entering a DNS Server address you must also enter the Default Gateway Address. (Remember that if you have a DHCP capable router, you will not need to assign a static IP address. See Networking Basics: Assigning a Static IP Address.)

## 3. Check that the drivers for the network adapters are installed properly.

You may be using different network adapters than those illustrated here, but this procedure will remain the same, regardless of the type of network adapters you are using.

• Go to Start > My Computer > Properties.

- Select the Hardware Tab.
- Click Device Manager.

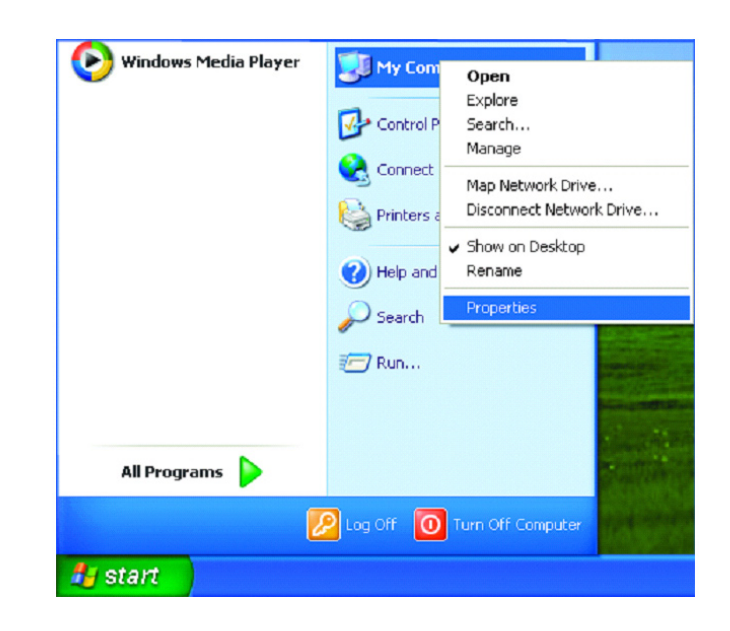

| stem Proper                   | ties                                            |                                            |                                            | ?                         |  |
|-------------------------------|-------------------------------------------------|--------------------------------------------|--------------------------------------------|---------------------------|--|
| System Re                     | store                                           | Automatic Updates                          |                                            | Remote                    |  |
| General                       | Compute                                         | er Name                                    | Hardware                                   | Advanced                  |  |
| Add Hardwa                    | re Wizard<br>ie Add Hardwi                      | are Wizard h                               | elps you install hardv                     | Aans.<br>e Wizand         |  |
| Device Man<br>Th<br>on<br>pro | e Device Mar<br>your compute<br>sperties of any | nagerlists all<br>er. Use the D<br>denice. | the hardware device<br>evice Manager to ch | es installed<br>hange the |  |
| Handware Pr                   | ofiles                                          | ang                                        |                                            | nager                     |  |
| Reg di                        | rdware profile<br>(erent hardwa                 | s provida a v<br>re configurati            | vay for you to set up<br>ions.             | and store                 |  |
|                               |                                                 |                                            | Hardware                                   | Profiles                  |  |
|                               |                                                 | OK                                         | Cancel                                     | Annh                      |  |

### Section 4 - Troubleshooting

- Double-click on Network Adapters.
- Right-click on D-Link AirPlus DWL-G650 Wireless Cardbus Adapter. (In this example we use the DWL-G650; you may be using other network adapters, but the procedure will remain the same.)
- Select **Properties** to check that the drivers are installed properly.

- Look under Device Status to check that the device is working properly.
- Click OK.

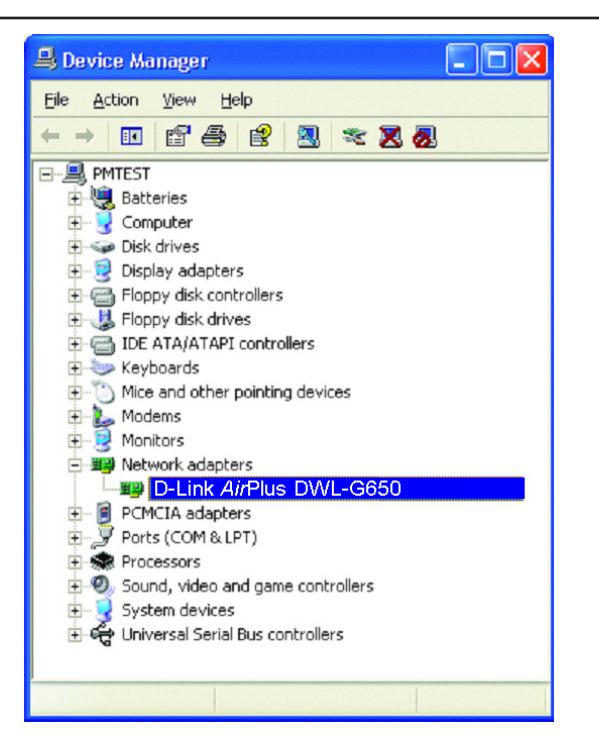

| -Link AirPlus DWL-G650 Wireless Cardbus Adapter 🛛 🛛 🔀 |                                                  |          |           |                      |        |
|-------------------------------------------------------|--------------------------------------------------|----------|-----------|----------------------|--------|
| General                                               | Advanced                                         | Settings | Driver    | Resources            |        |
| <b>HE</b>                                             | D-Link AirPlus DWL-G650 Wireless Cardbus Adapter |          |           |                      |        |
|                                                       | Device typ                                       | e: N     | letwork a | dapters              |        |
|                                                       | Manufactu                                        | rer: D   | -Link     |                      |        |
|                                                       | Location:                                        | F        | CI bus 5, | device 0, function 0 |        |
| Devic                                                 | e status                                         |          |           |                      |        |
| I his device is working property.                     |                                                  |          |           |                      |        |
| Device                                                |                                                  |          |           | Iroubleshoot.        |        |
| Use this device (enable)                              |                                                  |          |           |                      |        |
|                                                       |                                                  |          |           |                      |        |
|                                                       |                                                  |          |           | ок С                 | Cancel |

#### 4. What variables may cause my wireless products to lose reception?

D-Link products let you access your network from virtually anywhere you want. However, the positioning of the products within your environment will affect the wireless range. Please refer to Installation Considerations in the Wireless Basics section of this manual for further information about the most advantageous placement of your D-Link wireless products.

#### 5. Why does my wireless connection keep dropping?

- Antenna Orientation- Try different antenna orientations for the DWL-7700AP. Try to keep the antenna at least 6 inches away from the wall or other objects.
- If you are using 2.4GHz cordless phones, X-10 equipment or other home security systems, ceiling fans, and lights, your wireless
  connection will degrade dramatically or drop altogether. Try changing the channel on your router, access point and wireless
  adapter to a different channel to avoid interference.
- Keep your product away (at least 3-6 feet) from electrical devices that generate RF noise, like microwaves, monitors, electric motors, etc.

#### 6. Why can't I get a wireless connection?

If you have enabled encryption on the DWL-7700AP, you must also enable encryption on all wireless clients in order to establish a wireless connection.

- Make sure that the SSID on the router and the wireless client are exactly the same. If they are not, wireless connection will not be established.
- Move the DWL-7700AP and the wireless client into the same room and then test the wireless connection.
- Disable all security settings.
- Turn off your DWL-7700AP and the client. Turn the DWL-7700AP back on again, and then turn on the client.
- Make sure that all devices are set to Infrastructure mode.
- Check that the LED indicators are indicating normal activity. If not, check that the AC power and Ethernet cables are firmly connected.
- Check that the IP address, subnet mask, gateway and DNS settings are correctly entered for the network.
- If you are using 2.4GHz cordless phones, X-10 equipment or other home security systems, ceiling fans, and lights, your wireless connection will degrade dramatically or drop altogether. Try changing the channel on your DWL-7700AP, and on all the devices in your network to avoid interference.
- Keep your product away (at least 3-6 feet) from electrical devices that generate RF noise, like microwaves, monitors, electric motors, etc.

#### 7. I forgot my encryption key.

• Reset the DWL-7700AP to its factory default settings and restore the other devices on your network to their default settings. You may do this by pressing the Reset button on the back of the unit. You will lose the current configuration settings.

# High Gain External Antenna (Optional)

An external, high gain antenna (not included) can be connected to the DWL-7700AP to extend the range of the network.

The external gain antenna attaches to the right side of the DWL-7700AP when the front panel is facing towards you.

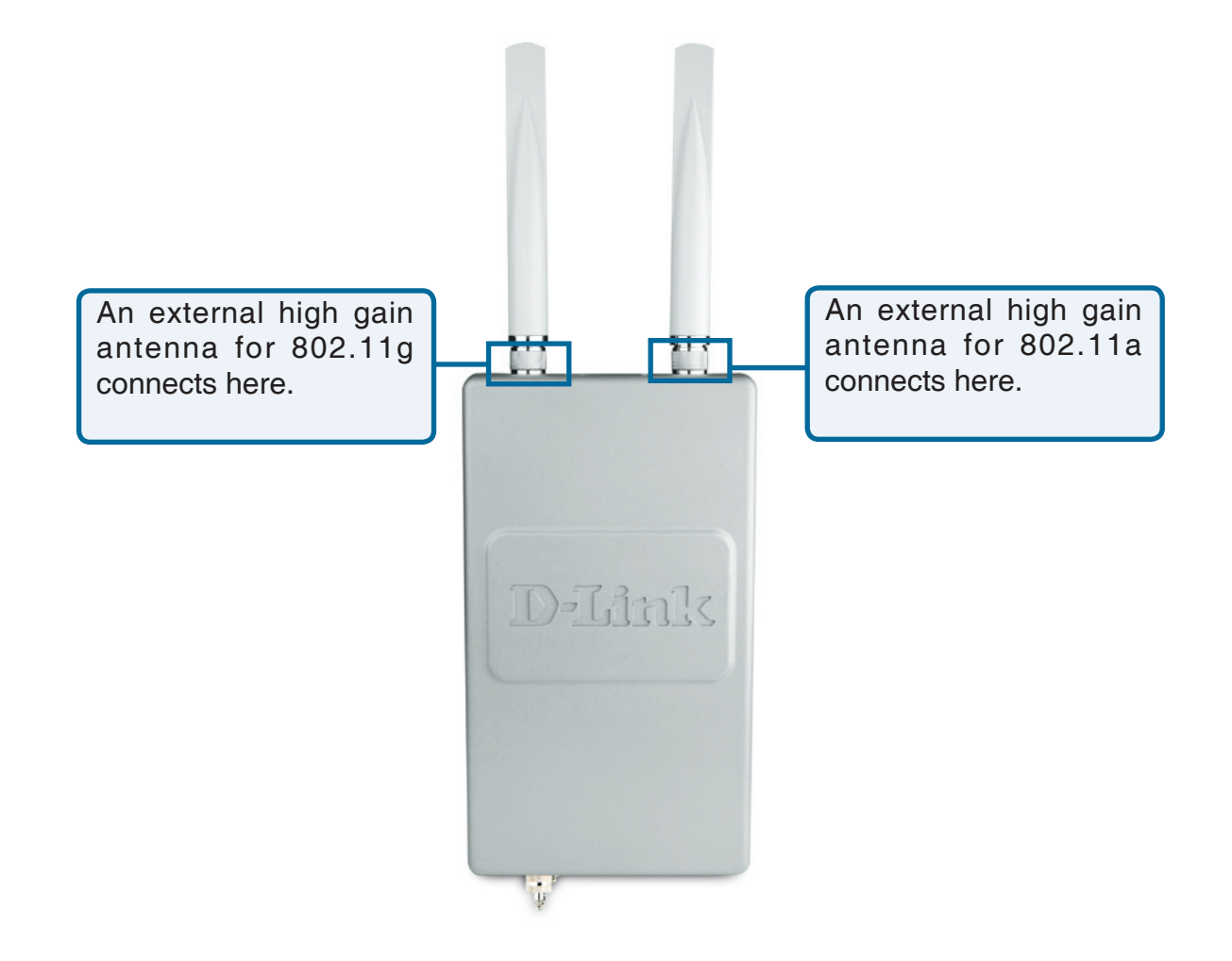

# **Technical Specifications**

#### Standards

- IEEE 802.11a
- IEEE 802.11b
- IEEE 802.11g
- IEEE 802.3
- IEEE 802.3u
- IEEE 802.3x

Network Management

- Web Browser interface
- HTTP
- AP Manager II
- SNMP Support
- D-View Module
- Private MIB
- Command Line Interface
- Telnet

Data Rate

For 802.11a/g: • 54, 48, 36, 24, 18, 12, 9 and 6Mbps For 802.11b: • 11, 5.5, 2, and 1Mbps

#### Security

- WPA-Personal
- WPA-Enterprise
- WPA2-Personal
- WPA2-Enterprise
- 64/128/152-bit WEP
- SSID Broadcast Disable
- MAC Address Access Control List

Wireless Frequency Range

• 2.4GHz to 2.4835GHz

• 5.725GHz to 5.825GHz\*\*

Wireless Operating Range\*

802.11a/g (Full Power with 5dBi gain diversity dualband dipole antenna) Indoors:

- 98ft (30m) @ 54Mbps
- 112ft (34m) @ 48Mbps
- 128ft (39m) @ 36Mbps
- 154ft (47m) @ 24Mbps
- 184ft (56m) @ 18Mbps
- 217ft (66m) @ 12Mbps
  259ft (79m) @ 9Mbps
- 325ft (79m) @ 9Mbps • 325ft (99m) @ 6Mbps
- 325ft (99m) Outdoors:
- 367ft (112m) @ 54Mbps
- 820ft (250m) @ 18Mbps
- 1640ft (500m) @ 6Mbps

Operating Voltage

• 48VDC +/- 10% for PoE

Radio and Modulation Type For 802.11b: DSSS:

- DBPSK @ 1Mbps
- DQPSK @ 2Mbps
- CCK @ 5.5 and 11Mbps For 802.11a/g:

OFDM:

- BPSK @ 6 and 9Mbps
- QPSK @ 12 and 18Mbps
- 16QAM @ 24 and 36Mbps
- 64QAM @ 48, 54 and 108Mbps DSSS:
- DBPSK @ 1Mbps
- DQPSK @ 2Mbps
- CCK @ 5.5 and 11Mbps

Maximum Transmit Output Power: For 11a: 16dBm Typical

**Receiver Sensitivity** 

- For 802.11a:
- 6Mbps: -85dBm
- 9Mbps: -84dBm
- 12Mbps: -82dBm
- 18Mbps: -80dBm
- 24Mbps: -77dBm
- 36Mbps: -73dBm
- 48Mbps: -69dBm
- 54Mbps: -68dBm For 802.11b:
- 1Mbps: -94dBm
- 2Mbps: -91dBm
- 5.5Mbps: -89dBm
- 5.51VIDPS: -890Bm
- 11Mbps: -85dBm For 802.11g:
- 1Mbps: -95dBm
- 2Mbps: -91dBm
- 5.5Mbps: -89dBm
- 6Mbps: -90dBm
- 9Mbps: -84dBm
- 11Mbps: -88dBm
- 12Mbps: -82dBm
- 18Mbps: -80dBm
- 24Mbps: -77dBm
- 36Mbps: -73dBm
- 48Mbps: -72dBm
- 54Mbps: -72dBm
- **Current Consumption**
- Max.8.5W with PoE (without heater)
- Max.28.5W with PoE (with heater)

- LEDs
- Power
- LAN
- 802.11a
- 802.11b/g

#### Temperature

- Operating: -40°F to 140°F (-40°C to 60°C)
- Storing:  $-4^{\circ}F$  to  $149^{\circ}F$  ( $-40^{\circ}C$  to  $65^{\circ}C$ )

#### Humidity

- Operating: 10%~90% (non-condensing)
- Storing: 5%~95% (non-condensing)

#### Certifications

- FCC Part 15
- CE
- IC
- C-Tick
- CSA
- Wi-Fi
- NCC
- IP68

#### Dimensions

- L = 10.93 inches (277.7mm)
- W = 6.10 inches (155mm)
- H = 1.77 inches (45mm)

#### Warranty

- 1 Year
- \* Environmental Factors may Adversely Affect Wireless Range
- \*\* The 5GHz frequency range will vary according to individual country regulations.

# **Contacting Technical Support**

U.S. and Canadian customers can contact D-Link technical support through our web site or by phone.

Before you contact technical support, please have the following ready:

- Model number of the product (e.g. DWL-7700AP)
- Hardware Revision (located on the label on the bottom of the router (e.g. rev A1))
- Serial Number (s/n number located on the label on the bottom of the router)

You can find software updates and user documentation on the D-Link website as well as frequently asked questions and answers to technical issues.

For customers within the United States:

Phone Support: (877) 354-6555

Internet Support: http://support.dlink.com For customers within Canada:

Phone Support: (877) 354-6560

Internet Support: http://support.dlink.com

# Warranty

Subject to the terms and conditions set forth herein, D-Link Systems, Inc. ("D-Link") provides this Limited Warranty:

• Only to the person or entity that originally purchased the product from D-Link or its authorized reseller or distributor, and

• Only for products purchased and delivered within the fifty states of the United States, the District of Columbia, U.S. Possessions or Protectorates, U.S. Military Installations, or addresses with an APO or FPO.

#### Limited Warranty:

D-Link warrants that the hardware portion of the D-Link product described below ("Hardware") will be free from material defects in workmanship and materials under normal use from the date of original retail purchase of the product, for the period set forth below ("Warranty Period"), except as otherwise stated herein.

- Hardware (excluding power supplies and fans): One (1) year
- Power supplies and fans: One (1) year
- Spare parts and spare kits: Ninety (90) days

The customer's sole and exclusive remedy and the entire liability of D-Link and its suppliers under this Limited Warranty will be, at D-Link's option, to repair or replace the defective Hardware during the Warranty Period at no charge to the original owner or to refund the actual purchase price paid. Any repair or replacement will be rendered by D-Link at an Authorized D-Link Service Office. The replacement hardware need not be new or have an identical make, model or part. D-Link may, at its option, replace the defective Hardware or any part thereof with any reconditioned product that D-Link reasonably determines is substantially equivalent (or superior) in all material respects to the defective Hardware. Repaired or replacement hardware will be warranted for the remainder of the original Warranty Period or ninety (90) days, whichever is longer, and is subject to the same limitations and exclusions. If a material defect is incapable of correction, or if D-Link determines that it is not practical to repair or replace the defective Hardware, the actual price paid by the original purchaser for the defective Hardware will be refunded by D-Link upon return to D-Link of the defective Hardware. All Hardware or part thereof that is replaced by D-Link, or for which the purchase price is refunded, shall become the property of D-Link upon replacement or refund.

# Limited Software Warranty:

D-Link warrants that the software portion of the product ("Software") will substantially conform to D-Link's then current functional specifications for the Software, as set forth in the applicable documentation, from the date of original retail purchase of the Software for a period of ninety (90) days ("Software Warranty Period"), provided that the Software is properly installed on approved hardware and operated as contemplated in its documentation. D-Link further warrants that, during the Software Warranty Period, the magnetic media on which D-Link delivers the Software will be free of physical defects. The customer's sole and exclusive remedy and the entire liability of D-Link and its suppliers under this Limited Warranty will be, at D-Link's option, to replace the non-conforming Software (or defective media) with software that substantially conforms to D-Link's functional specifications for the Software or to refund the portion of the actual purchase price paid that is attributable to the Software. Except as otherwise agreed by DLink in writing, the replacement Software is provided only to the original licensee, and is subject to the terms and conditions of the license granted by D-Link for the Software. Replacement Software will be warranted for the remainder of the original Warranty Period and is subject to the same limitations and exclusions. If a material non-conformance is incapable of correction, or if D-Link determines in its sole discretion that it is not practical to replace the non-conforming Software (and all copies the original licensee for the non-conforming Software will be refunded by D-Link; provided that the non-conforming Software (and all copies thereof) is first returned to D-Link. The license granted respecting any Software for which a refund is given automatically terminates.

## Non-Applicability of Warranty:

The Limited Warranty provided hereunder for Hardware and Software portions of D-Link's products will not be applied to and does not cover any refurbished product and any product purchased through the inventory clearance or liquidation sale or other sales in which D-Link, the sellers, or the liquidators expressly disclaim their warranty obligation pertaining to the product and in that case, the product is being sold "As-Is" without any warranty whatsoever including, without limitation, the Limited Warranty as described herein, notwithstanding anything stated herein to the contrary.

#### Submitting A Claim:

The customer shall return the product to the original purchase point based on its return policy. In case the return policy period has expired and the product is within warranty, the customer shall submit a claim to D-Link as outlined below:

- The customer must submit with the product as part of the claim a written description of the Hardware defect or Software nonconformance in sufficient detail to allow DLink to confirm the same, along with proof of purchase of the product (such as a copy of the dated purchase invoice for the product) if the product is not registered.
- The customer must obtain a Case ID Number from D-Link Technical Support at 1-877-453-5465, who will attempt to assist the customer in resolving any suspected defects with the product. If the product is considered defective, the customer must obtain a Return Material Authorization ("RMA") number by completing the RMA form and entering the assigned Case ID Number at https://rma.dlink.com/.

- After an RMA number is issued, the defective product must be packaged securely in the original or other suitable shipping
  package to ensure that it will not be damaged in transit, and the RMA number must be prominently marked on the outside
  of the package. Do not include any manuals or accessories in the shipping package. DLink will only replace the defective
  portion of the product and will not ship back any accessories.
- The customer is responsible for all in-bound shipping charges to D-Link. No Cash on Delivery ("COD") is allowed. Products sent COD will either be rejected by D-Link or become the property of D-Link. Products shall be fully insured by the customer and shipped to D-Link Systems, Inc., 17595 Mt. Herrmann, Fountain Valley, CA 92708. D-Link will not be held responsible for any packages that are lost in transit to D-Link. The repaired or replaced packages will be shipped to the customer via UPS Ground or any common carrier selected by D-Link. Return shipping charges shall be prepaid by D-Link if you use an address in the United States, otherwise we will ship the product to you freight collect. Expedited shipping is available upon request and provided shipping charges are prepaid by the customer. D-Link may reject or return any product that is not packaged and shipped in strict compliance with the foregoing requirements, or for which an RMA number is not visible from the outside of the package. The product owner agrees to pay D-Link's reasonable handling and return shipping charges for any product that is not packaged and shipped in accordance with the foregoing requirements, or that is determined by D-Link not to be defective or non-conforming.

#### What Is Not Covered:

The Limited Warranty provided herein by D-Link does not cover:

Products that, in D-Link's judgment, have been subjected to abuse, accident, alteration, modification, tampering, negligence, misuse, faulty installation, lack of reasonable care, repair or service in any way that is not contemplated in the documentation for the product, or if the model or serial number has been altered, tampered with, defaced or removed; Initial installation, installation and removal of the product for repair, and shipping costs; Operational adjustments covered in the operating manual for the product, and normal maintenance; Damage that occurs in shipment, due to act of God, failures due to power surge, and cosmetic damage; Any hardware, software, firmware or other products or services provided by anyone other than D-Link; and Products that have been purchased from inventory clearance or liquidation sales or other sales in which D-Link, the sellers, or the liquidators expressly disclaim their warranty obligation pertaining to the product.

While necessary maintenance or repairs on your Product can be performed by any company, we recommend that you use only an Authorized D-Link Service Office. Improper or incorrectly performed maintenance or repair voids this Limited Warranty.

#### **Disclaimer of Other Warranties:**

EXCEPT FOR THE LIMITED WARRANTY SPECIFIED HEREIN, THE PRODUCT IS PROVIDED "AS-IS" WITHOUT ANY WARRANTY OF ANY KIND WHATSOEVER INCLUDING, WITHOUT LIMITATION, ANY WARRANTY OF MERCHANTABILITY, FITNESS FOR A PARTICULAR PURPOSE AND NONINFRINGEMENT.

IF ANY IMPLIED WARRANTY CANNOT BE DISCLAIMED IN ANY TERRITORY WHERE A PRODUCT IS SOLD, THE DURATION OF SUCH IMPLIED WARRANTY SHALL BE LIMITED TO THE DURATION OF THE APPLICABLE WARRANTY PERIOD SET FORTH ABOVE. EXCEPT AS EXPRESSLY COVERED UNDER THE LIMITED WARRANTY PROVIDED HEREIN, THE ENTIRE RISK AS TO THE QUALITY, SELECTION AND PERFORMANCE OF THE PRODUCT IS WITH THE PURCHASER OF THE PRODUCT.

#### Limitation of Liability:

TO THE MAXIMUM EXTENT PERMITTED BY LAW, D-LINK IS NOT LIABLE UNDER ANY CONTRACT, NEGLIGENCE, STRICT LIABILITY OR OTHER LEGAL OR EQUITABLE THEORY FOR ANY LOSS OF USE OF THE PRODUCT, INCONVENIENCE OR DAMAGES OF ANY CHARACTER, WHETHER DIRECT, SPECIAL, INCIDENTAL OR CONSEQUENTIAL (INCLUDING, BUT NOT LIMITED TO, DAMAGES FOR LOSS OF GOODWILL, LOSS OF REVENUE OR PROFIT, WORK STOPPAGE, COMPUTER FAILURE OR MALFUNCTION, FAILURE OF OTHER EQUIPMENT OR COMPUTER PROGRAMS TO WHICH D-LINK'S PRODUCT IS CONNECTED WITH, LOSS OF INFORMATION OR DATA CONTAINED IN, STORED ON, OR INTEGRATED WITH ANY PRODUCT RETURNED TO D-LINK FOR WARRANTY SERVICE) RESULTING FROM THE USE OF THE PRODUCT, RELATING TO WARRANTY SERVICE, OR ARISING OUT OF ANY BREACH OF THIS LIMITED WARRANTY, EVEN IF D-LINK HAS BEEN ADVISED OF THE POSSIBILITY OF SUCH DAMAGES. THE SOLE REMEDY FOR A BREACH OF THE FOREGOING LIMITED WARRANTY IS REPAIR, REPLACEMENT OR REFUND OF THE DEFECTIVE OR NONCONFORMING PRODUCT. THE MAXIMUM LIABILITY OF D-LINK UNDER THIS WARRANTY IS LIMITED FOR THE PRODUCT COVERED BY THE WARRANTY. THE FOREGOING EXPRESS WRITTEN WARRANTIES AND REMEDIES ARE EXCLUSIVE AND ARE IN LIEU OF ANY OTHER WARRANTIES OR REMEDIES, EXPRESS, IMPLIED OR STATUTORY.

#### **Governing Law:**

This Limited Warranty shall be governed by the laws of the State of California. Some states do not allow exclusion or limitation of incidental or consequential damages, or limitations on how long an implied warranty lasts, so the foregoing limitations and exclusions may not apply. This Limited Warranty provides specific legal rights and you may also have other rights which vary from state to state.

### **Trademarks:**

D-Link is a registered trademark of D-Link Corporation/D-Link Systems, Inc. Other trademarks or registered trademarks are the property of their respective owners.

# **Copyright Statement:**

No part of this publication or documentation accompanying this product may be reproduced in any form or by any means or used to make any derivative such as translation, transformation, or adaptation without permission from D-Link Corporation/D-Link Systems, Inc., as stipulated by the United States Copyright Act of 1976 and any amendments thereto. Contents are subject to change without prior notice.

Copyright © 2009 by D-Link Corporation/D-Link Systems, Inc. All rights reserved.

### **CE Mark Warning:**

This is a Class B product. In a domestic environment, this product may cause radio interference, in which case the user may be required to take adequate measures.

### **FCC Statement:**

This equipment has been tested and found to comply with the limits for a Class B digital device, pursuant to Part 15 of the FCC Rules. These limits are designed to provide reasonable protection against harmful interference in a residential installation. This equipment generates, uses and can radiate radio frequency energy and, if not installed and used in accordance with the instructions, may cause harmful interference to radio communications. However, there is no guarantee that interference will not occur in a particular installation. If this equipment does cause harmful interference to radio or television reception, which can be determined by turning the equipment off and on, the user is encouraged to try to correct the interference by one of the following measures:

- Reorient or relocate the receiving antenna.
- Increase the separation between the equipment and receiver.
- Connect the equipment into an outlet on a circuit different from that to which the receiver is connected.
- Consult the dealer or an experienced radio/TV technician for help.

For detailed warranty information applicable to products purchased outside the United States, please contact the corresponding local D-Link office.

### **FCC Caution:**

Any changes or modifications not expressly approved by the party responsible for compliance could void the user's authority to operate this equipment.

This device complies with Part 15 of the FCC Rules. Operation is subject to the following two conditions:

- (1) This device may not cause harmful interference, and
- (2) this device must accept any interference received, including interference that may cause undesired operation.

# **IMPORTANT NOTE:**

#### FCC Radiation Exposure Statement:

This equipment complies with FCC radiation exposure limits set forth for an uncontrolled environment. This equipment should be installed and operated with minimum distance 20cm between the radiator & your body.

This transmitter must not be co-located or operating in conjunction with any other antenna or transmitter.

We declare that the product is limited in CH1~CH11 by specified firmware controlled in the USA.

### IC statement

Operation is subject to the following two conditions:

1) This device may not cause interference and

2) This device must accept any interference, including interference that may cause undesired operation of the device.

This device has been designed to operate with an antenna having a maximum gain of 5 dBi. Antenna having a higher gain is strictly prohibited per regulations of Industry Canada. The required antenna impedance is 50 ohms.

#### IMPORTANT NOTE: IC Radiation Exposure Statement:

This equipment complies with IC radiation exposure limits set forth for an uncontrolled environment. End users must follow the specific operating instructions for satisfying RF exposure compliance. This equipment should be installed and operated with minimum distance 20cm between the radiator & your body.

This transmitter must not be co-located or operating in conjunction with any other antenna or transmitter.

### Règlement d'Industry Canada

Les conditions de fonctionnement sont sujettes à deux conditions:

1) Ce périphérique ne doit pas causer d'interférence et.

2) Ce périphérique doit accepter toute interférence, y compris les interférences pouvant perturber le bon fonctionnement de ce périphérique.

The Class [B] digital apparatus meets all requirements of the Canadian Interference-Causing Equipment Regulation.

Cet appareil numerique de la class [B] respecte toutes les exigences du Reglement sur le materiel brouilleur du Canada.

# Registration

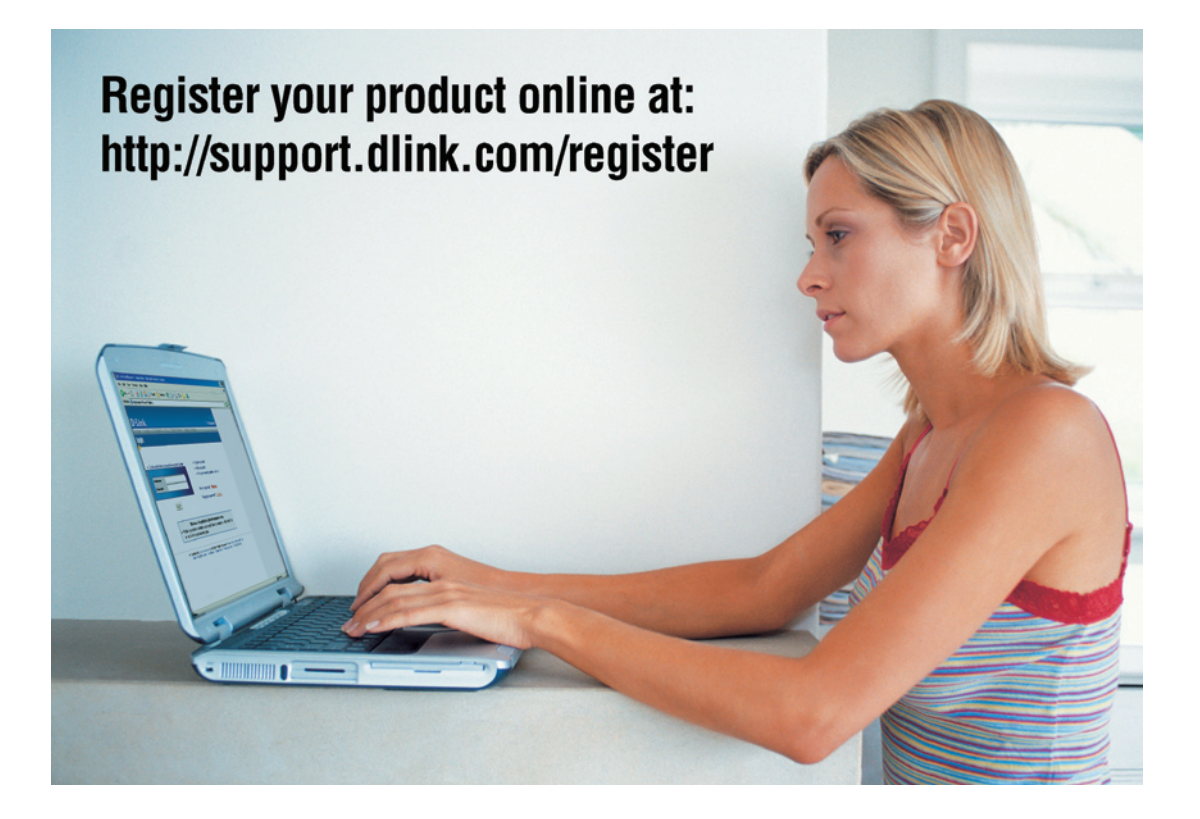

Product registration is entirely voluntary and failure to complete or return this form will not diminish your warranty rights.

Version 3.21 July 27, 2009